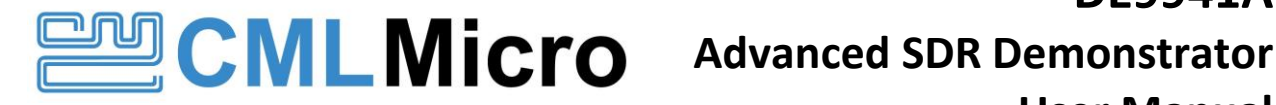

# **DE9941A** User Manual

UM9941A/2 February 2022

#### **USER MANUAL**

Advance Information

#### Features

- Demonstration of SDR wireless data modem supporting multiple bit rates and modulation schemes
- Direct Conversion Receiver (CMX994E) and Cartesian Feedback Loop Transmitter (CMX998)
- 1W Transmitter Operation
- Designed to meet EN 302 561 / EN 300 113

- Provides a demonstration platform for the CMX7364 Multi-mode High Performance Wireless Data Modem
- On-board PLL and VCO for 350 to 400MHz and 400 to 470MHz Operation
- On-board STM32 ARM microcontroller with bootloader and USB interface
- Small size 87mm x 55mm

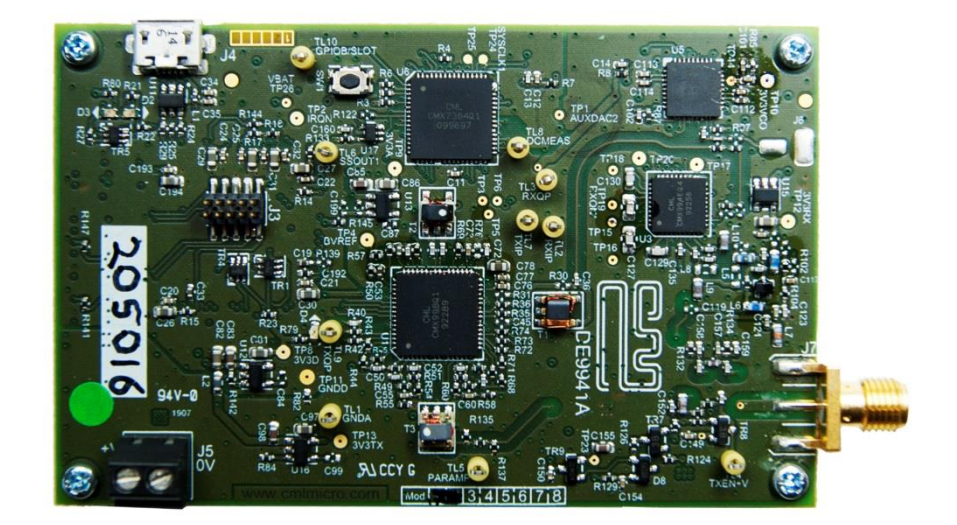

#### 1 **Brief Description**

The DE9941A is a small demonstration platform for the CMX994E Direct Conversion Receiver, the CMX998 Cartesian Loop Transmitter and the CMX7364 Multi-mode High Performance Wireless Data Modem. The small form factor of the demonstration/evaluation platform is possible due to the compact nature of the CML IC solutions. The DE9941A can be used to demonstrate Tx and Rx performance with multi-level QAM, FSK and GMSK type modulation. Together with the on-board ARM host controller, a full transceiver can be demonstrated using a Function Image<sup>™</sup> and control scripts.

The DE9941A provides a Fractional-N PLL and VCO to provide local oscillator signals for the CMX994E and CMX998. The on-board ARM microcontroller, together with the control scripts, gives the user the ability to program the RF synthesiser to the correct operating frequencies. The design also includes a 1W power amplifier, harmonic filter, and Tx/Rx switch. The RF performance is designed to be compliant with EN 302 561 / EN 300 113 and all the circuits are provided with power-down capability to allow standby functionality. The design is aimed to be low cost, with a minimum number of component types/values.

There are two variants of the DE9941A available: the DE9941A-375 covers 350 to 400MHz and the DE9941A-435 covers 400 to 470MHz. Throughout this document "DE9941A" will refer to both variants unless otherwise stated.

# CONTENTS

| <u>Section</u> |                                                | Page |
|----------------|------------------------------------------------|------|
| 1              | Brief Description                              | 1    |
| 2              | Block Diagram                                  | 4    |
| 3              | Preliminary Information                        | 5    |
| 3.1            | Laboratory Equipment                           | 5    |
| 3.1.1          | Power Supply                                   | 5    |
| 3.2            | Handling Precautions                           | 5    |
| 3.2.2          | Contents - Unpacking                           | 5    |
| 3.3            | Approvals                                      | 5    |
| 4              | Quick Start                                    | 6    |
| 4.1            | Setting-Up                                     | 6    |
| 4.1.1          | ES9941A Software and Driver Installation       | 7    |
| 4.2            | Configuration                                  | 8    |
| 4.2.1          | Tx Configuration                               | 8    |
| 4.2.2          | Rx Configuration                               | 8    |
| 4.3            | Operation                                      | 8    |
| 5              | Signal Lists                                   | 9    |
| 6              | Circuit Schematics and Board Layouts           | 10   |
| 7              | Detailed Description                           | 11   |
| 7.1            | Hardware Description                           | 11   |
| 7.1.1          | Harmonic Filter.                               | 11   |
| 7.1.2          | Tx/Rx Switch                                   | 11   |
| 7.1.3          | Coupler                                        | 11   |
| 7.1.4          | Power Amplifier                                | 11   |
| 7.1.5          | Transmitter                                    | 11   |
| 7.1.6          | Receiver                                       | 12   |
| 7.1.7          | Local Oscillator                               | 12   |
| 7.1.8          | Reference Oscillator                           | 12   |
| 7.1.9          | Power Supply                                   | 12   |
| 7.1.10         | Inductors                                      | 12   |
| 7.1.11         | Adjustments and Controls External/Internal LO  | 12   |
| 7.2            | Software Description                           | 12   |
| 7.3            | Application Information                        | 12   |
| 7.3.1          | GUI Description                                | 12   |
| 7.3.2          | Function Image Load                            | 13   |
| 7.3.3          | Scripts Handler Tab                            | 14   |
| 7.3.4          | Typical Receiver Results with CMX7364 FI-4     | 22   |
| 7.3.5          | Typical Transmit Performance with CMX7364 FI-4 | 27   |
| 7.3.6          | Typical Receiver Results with CMX7364 FI-2     | 33   |
| 7.4            | Troubleshooting                                | 39   |
| /.4.1          | Receiver Operation                             | 39   |
| 7.4.2          | I ransmitter Operation                         | 39   |
| 8              | Performance Specification                      | 40   |
| 8.1            | Electrical Performance                         | 40   |
| 8.1.1          | Absolute Maximum Katings                       | 40   |
| 8.1.2          | Operating Limits                               | 40   |
| 8.1.3          | Uperating Unaracteristics                      | 41   |

| <u>Table</u>                                                                                         | <u>Page</u> |
|----------------------------------------------------------------------------------------------------|-------------|
| Table 1 Connector List                                                                               | 9           |
| Table 2 Test Points                                                                                  | 9           |
| Table 3 DE9941A-375 Channel Table (350 to 400MHz Operation)                                          | 15          |
| Table 4 DE9941A-435 Channel Table (400 to 470MHz Operation)                                          | 15          |
| Table 5 Sensitivity levels (mean power) for different gross (on-air) bit rates in a 25kHz channel    | 22          |
| Table 6 4-QAM Rx Adjacent Channel Rejection with a FM Interferer at +/-25kHz Offset                  | 24          |
| Table 7 16-QAM Rx Adjacent Channel Rejection with FM Interferer at +/-25kHz offset                   | 25          |
| Table 8 64-QAM Rx Adjacent Channel Rejection with a FM Interferer at +/-25kHz offset                 | 25          |
| Table 9 Co-channel Performance for different gross (on-air) bit rates                                | 25          |
| Table 10 Rx Intermodulation Performance for 4-QAM in Enhanced IP3 mode                               | 26          |
| Table 11 4-QAM Rx Spurious Response and Blocking Performance                                         | 27          |
| Table 12 Tx Performance at 366.5MHz with different QAM and Channel Filter Types                      | 27          |
| Table 13 Summary of 16-QAM Tx Output Power and ACP Performance                                       | 28          |
| Table 14 Sensitivity Levels (mean power) for Different Gross (on-air) Bit Rates in a 12.5kHz Channel | 33          |
| Table 15 Rx LO Phase Noise Requirement to Meet EN 300 113                                            | 35          |
| Table 16 4-FSK Rx Adjacent Channel Rejection with a FM Interferer at +/-12.5kHz Offset               | 36          |
| Table 17 4-FSK Rx Spurious Response and Blocking Performance                                         | 37          |
| Table 18 Co-channel Performance for Different Gross (on-air) bit rates                               | 37          |
| Table 19 Rx Intermodulation Performance for 4-FSK in Enhanced IP3 Mode                               | 37          |
| Table 20 Receiver - Possible Errors                                                                  | 39          |
| Table 21 Transmitter - Possible Errors                                                               | 39          |

# <u>Figure</u>

| Figure                                                                                 | Page |
|----------------------------------------------------------------------------------------|------|
| Figure 1 Block Diagram                                                                 | 4    |
| Figure 2 Typical Evaluation Connections for DE9941A                                    | 7    |
| Figure 3 PCB Layout: top                                                               | 10   |
| Figure 4 PCB Layout: bottom                                                            | 10   |
| Figure 5 DE9941A About Information Dialogue Screen                                     | 13   |
| Figure 6 Warning Message when firmware versions don't match                            | 13   |
| Figure 7 Function Image Load                                                           | 14   |
| Figure 8 Setup Script Channel No Selection                                             | 16   |
| Figure 9 Setup Script User Prompt to Ensure Rx Input is OFF to Allow Rx DC Calibration | 17   |
| Figure 10 Setup Script User Prompt to Check Rx Performance                             | 17   |
| Figure 11 Setup Script User Prompt to Check Tx Null Condition                          | 18   |
| Figure 12 Setup Script Log Screen after Script has completed                           | 18   |
| Figure 13 Rx Script User Prompt to Enable AGC                                          | 19   |
| Figure 14 Tx Script User Prompt to Select Modulation Type to Send (4, 16, 32 or 64)    | 20   |
| Figure 15 Rx Script Log Screen Following Successful Reception                          | 20   |
| Figure 16 Tx Script Log Screen Following Successful Transmission                       | 21   |
| Figure 17 Typical ber_results.txt file Output From the Rx                              | 21   |
| Figure 18 Rx Sensitivity with 4-QAM, 16-QAM and 64-QAM at 18 ksymbols/s                | 23   |
| Figure 19 Rx Sensitivity at Different Frequencies with 4-QAM, 18 ksymbols/s            | 24   |
| Figure 20 4-QAM, 16-QAM and 64-QAM Co-Channel Performance                              | 26   |
| Figure 21 16-QAM, 18 ks/s, ACP Performance at 350.05MHz                                | 28   |
| Figure 22 16-QAM, 18 ks/s, ACP Performance at 366.5MHz                                 | 28   |
| Figure 23 16-QAM, 18 ks/s, ACP Performance at 399.55MHz                                | 29   |
| Figure 24 16-QAM, 9.6 ks/s, ACP Performance at 366.5MHz                                | 29   |
| Figure 25 16-QAM, 40 ks/s, ACP Performance at 366.5MHz                                 | 29   |
| Figure 26 16-QAM, 18 ks/s, Constellation and EVM at 366.5MHz                           | 30   |
| Figure 27 16-QAM, 9.6 ks/s, Constellation and EVMat 366.5MHz                           | 30   |
| Figure 28 16-QAM, 40 ks/s, Constellation and EVM at 366.5MHz                           | 30   |
| Figure 29 Wideband Plots of Tx at 350.05MHz                                            | 31   |
| Figure 30 Wideband Plots of Tx at 366.5MHz                                             | 31   |
| Figure 31 Wideband Plots of Tx at 399.55MHz                                            | 31   |
| Figure 32 Ramp-up and Ramp-down Profile (QAM)                                          | 32   |
| Figure 33 Tx Spectral Purity in Transient Mode, 200kHz Span (QAM)                      | 32   |
| Figure 34 Tx Spectral Purity in Transient Mode, 1MHz Span (QAM)                        | 32   |
| Figure 35 Tx Spectral Purity in Transient Mode, 10MHz Span (QAM)                       | 33   |
| Figure 36 DE9941A-435 Rx Sensitivity with 4-FSK, 8-FSK and 16-FSK at 4.8 ksymbols/s    | 34   |
| Figure 37 DE9941A-435 Rx Sensitivity at Different baud rate/Channel Bandwidths         | 34   |

It is always recommended that you check for the latest product datasheet version from the Products page of the CML website: [www.cmlmicro.com].

# <u>History</u>

| Version | Changes                                                                 | Date          |
|---------|-------------------------------------------------------------------------|---------------|
|         |                                                                         |               |
| 2       | Updated to include 400 to 470MHz operation with the DE9941A-435 variant | February 2022 |
| 1       | First Issue                                                             | April 2020    |

# 2 Block Diagram

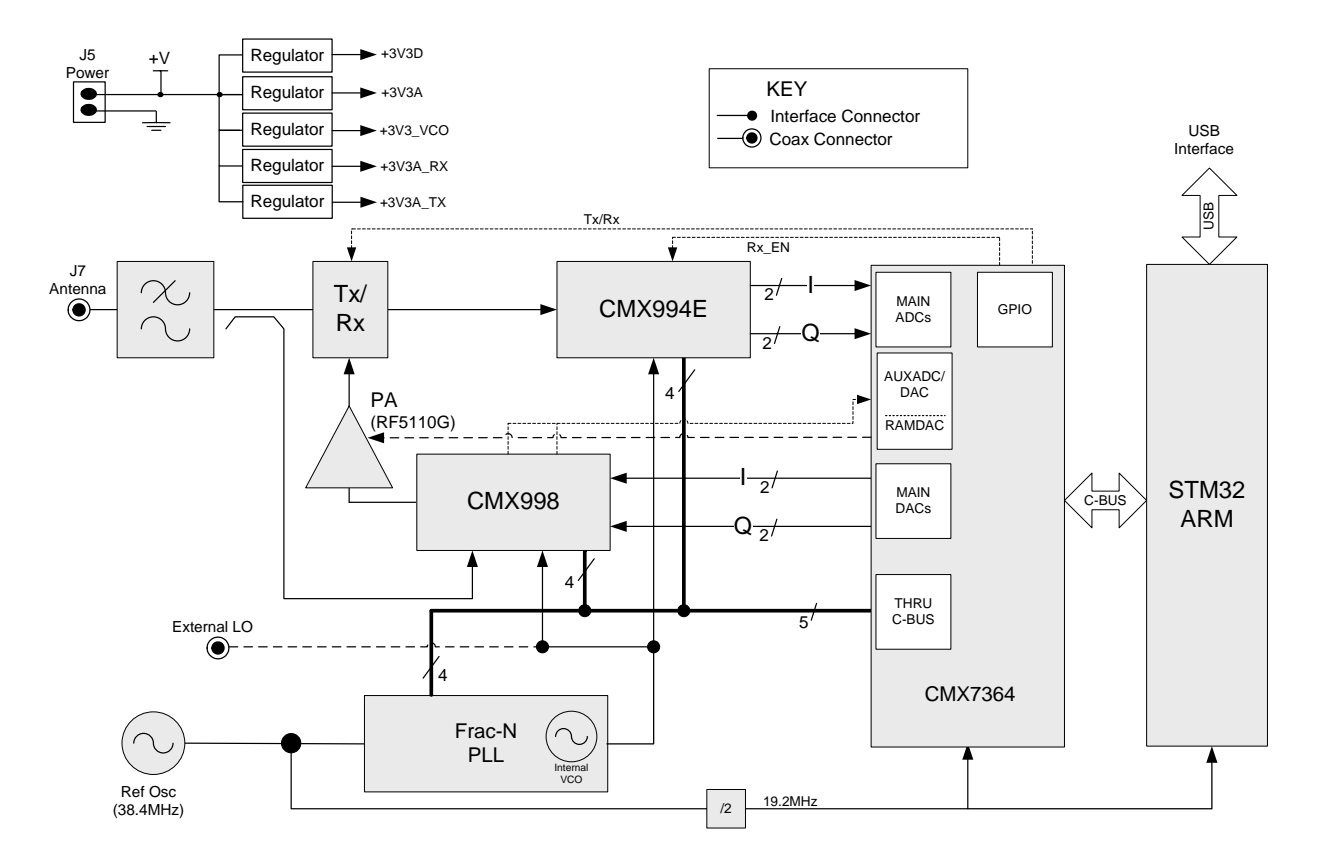

Figure 1 Block Diagram

# 3 Preliminary Information

The DE9941A provides a RF platform for demonstration and evaluation of the CMX7364 Multi-mode High Performance Wireless Data Modem, with the use of the CMX994E Direct Conversion Receiver and the CMX998 Cartesian Feedback Loop Transmitter. A 1W power amplifier has been included plus Fractional-N PLL with integral VCO for stand-alone operation.

The DE9941A is designed to be used with the ES9941A software package running on a PC which provides controller functionality via the USB interface. This software allows scripts to be used to control the CMX7364. All RF circuits are controlled via the CMX7364 C-BUS interface. Various scripts are available for use with the DE9941A (see section 7.3.1). Alternatively, users may implement their own host controller solution on the ARM (STM32) microcontroller.

## 3.1 Laboratory Equipment

The following laboratory equipment is needed to use this demonstration/evaluation kit:

- Power Supply
- Spectrum Analyser
- RF Signal Generator
- Oscilloscope
- Personal Computer + USB interface

For more detailed design or investigation work, additional RF test equipment may be required.

#### 3.1.1 Power Supply

The supply input voltage to the PCB is nominally 4.5V (3.6V to 4.8V acceptable). On-board regulators are provided to generate all voltage rails used on the PCB (3.3V). The 4.5V supply should be rated at 2A.

**NOTE:** Care should be exercised with the supplies as they are not protected for reverse polarity. The 4.5V supply directly feeds the power amplifier and it should not exceed 5.0V for nominal operating limits.

## 3.2 Handling Precautions

Like most evaluation kits, this product is designed for use in office and laboratory environments. The following practices will help ensure its proper operation.

#### 3.2.1 SSD Devices

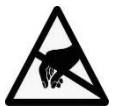

This product uses low-power CMOS circuits that can be damaged by electrostatic discharge. Partiallydamaged circuits can function erroneously, leading to misleading results. Observe ESD precautions at all times when handling this product.

# 3.2.2 Contents - Unpacking

Please ensure that you have received all of the items on the separate information sheet (EK9941A-375) and notify CML within seven working days if the delivery is incomplete.

#### 3.3 Approvals

This product is not approved to any EMC or other regulatory standard. Users are advised to observe local statutory requirements, which may apply to this product and the radio frequency signals that may emanate from it.

# 4 Quick Start

This section provides instructions for users who wish to experiment immediately with this Evaluation Kit. A more complete description of the kit and its uses appears later in this document. The user should read the appropriate CMX7364, CMX994E and CMX998 Datasheets before using the DE9941A board.

This Quick Start configuration assumes that the user has installed the ES9941A Windows GUI software which provides the interface between DE9941A and a controlling PC. The script language used is the same as the PE0003. The PE0003 Script Language Reference document is available from the Design Resources area of the PE0003 product page on the CML website. The DE9941A-SCRIPT\_FXX.XX.bin firmware will need to be loaded by ES9941A Windows GUI software. This only needs to be done once.

# 4.1 Setting-Up

The following procedure is recommended:

1. Connect the boards as shown in Figure 2. J7 should be connected to either an RF signal generator or spectrum analyser via a suitable  $50\Omega$  attenuator. If testing the transmitter, the RF output J7 should be connected to a suitable  $50\Omega$  load.

# THE USE OF AN EXTERNAL 50 $\Omega$ load is essential to prevent possible damage to the RF power amplifier stage.

- 2. Connect the PC to the DE9941A USB interface connector J4, note that this will apply power to board via the USB interface.
- 3. Apply power to the DE9941A, note that connecting the USB interface will apply power sufficient for Rx operation but not Tx operation. For Tx operation a power supply capable of 2A is required.
- 4. Install the ES9941A software when prompted.
- 5. The CMX7364 fitted to the DE9941A must be loaded with the required Function Image<sup>™</sup>. This can be done using the GUI. Programming of the RF PLL IC, the CMX994E and the CMX998 is via the GUI using a suitable script, for which examples are available (see section 7.3.1).

The board is now ready for operation.

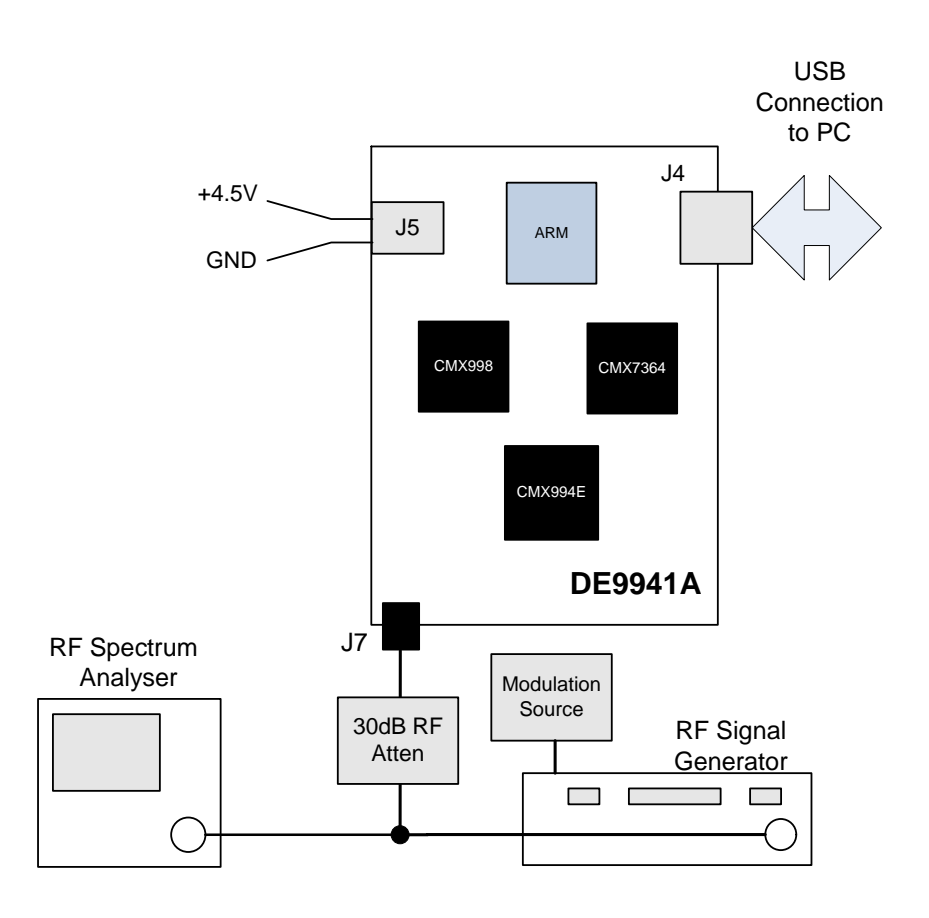

Figure 2 Typical Evaluation Connections for DE9941A

#### 4.1.1 ES9941A Software and Driver Installation

When connecting the DE9941A for the first time the Windows 10 driver for the STM microcontroller should be automatically installed. If any problems are experienced the STM32 Virtual Com Port driver can be downloaded from the STM website. The GUI is available to download from the CML website.

The DE9914A comes with a pre-installed bootloader (DE9914A-BOOTLOADER\_F01.XX.XX.bin). The DE9941A-SCRIPT\_F02.XX.XX.bin firmware will need to be loaded into the DE9914A's flash memory by the ES9941A Windows GUI software. This only needs to be done once. The firmware is available to download from the CML website.

The script language is described in the PE0003 User Manual.

The bootloader firmware (DE9914A-BOOTLOADER\_F01.XX.XX.bin) can up be reloaded at any time using the JTAG port and any application that supports loading the firmware into the internal flash memory of an STM32F411VE (Cortex M4) processor. The firmware should be loaded starting at address 0x00000000. The firmware is available to download from the CML website.

#### © 2022 CML Microsystems Plc

# 4.2 Configuration

The CMX7364 must be loaded with a Function Image (FI) to initialise the device and determine the modulation type; FI-1.x supports GMSK/GFSK, FI-2.x supports multi-level FSK and FI-4.x supports 4/16/64-QAM. This User Manual focuses on FI-4.x primarily because this fully utilities the Tx functionality due to QAM being a non-constant envelope modulation. Support scripts have been provided to support FI-2.x and FI-4.x setups.

The following procedures allow the user to quickly set up the DE9941A for Rx or Tx operation.

#### 4.2.1 Tx Configuration

The following steps will configure the DE9941A-375 to transmit at 361.05MHz with a continuous 4-QAM PRBS modulated output using FI-4.x. Set the applied signals and run the scripts (see section 7.3.1 for details on the scripts) in the order shown in the following table. Note: Ensure J7 is connected to a Spectrum analyser via a suitable  $50\Omega$  attenuator for Tx testing.

Note: Setting the CML device registers requires the use of the DE9941A host connected as above. The CML datasheets give details of the registers and commands.

| Script/Command  | Setting                         | Note                                                             |
|-----------------|---------------------------------|------------------------------------------------------------------|
| DE9941A-        | Script allows selection of:     | At top of the script ensure: Baud rate 18 ksymbols/s, Rx_BW      |
| 375_QAM_Setup   | Baud rate                       | = 25, modulation = 4 and Channel No = 4 (Operating               |
|                 | Rx Bandwidth                    | Frequency is 361.05MHz).                                         |
|                 | Mod size                        |                                                                  |
|                 | Frequency                       |                                                                  |
| DE9941A-        | Script automatically performs a | User is prompted by script to check carrier null if required. If |
| 375_QAM_setup   | full DC Calibration on the      | yes is selected the carrier null can be analysed. Note PA will   |
|                 | CMX998                          | be enabled at this point. The Tx output level should be          |
|                 |                                 | <-25dBm, the output should be nulled unmodulated carrier.        |
| Write \$103A to | Apply Tx PRBS                   | The Tx output will now be at full output power (circa            |
| modem control   |                                 | +25dBm mean) continuously.                                       |
| register (\$6B) |                                 | Note: due to limited heatsinking in the compact design it is     |
|                 |                                 | advised to avoid leaving the Tx in this state for long periods   |
|                 |                                 | of time.                                                         |

# 4.2.2 Rx Configuration

The following steps will configure the DE9941A-375 to receive at 361.05MHz with a 1kHz tone IQ output. Set the applied signals and run the scripts (see section 7.3.1 for details on the scripts) as shown in the following table.

Note: Ensure that J7 is connected to a RF signal generator via a suitable  $50\Omega$  attenuator for Rx testing.

Setting the CML device registers requires the use of the DE9941A host connected as above. The CML datasheets give details of the registers and commands.

| Signal/Script             | Setting                                                                           | Note                                                                                                    |
|---------------------------|-----------------------------------------------------------------------------------|----------------------------------------------------------------------------------------------------|
| DE9941A-<br>375_QAM_setup | Script allows selection of:<br>Baud rate<br>Rx Bandwidth<br>Mod size<br>Frequency | At top of the script ensure: Baud rate 18 ksymbols/s, Rx_BW<br>= 25, modulation = 4 and Channel No = 4 (Operating<br>Frequency is 361.05MHz).                                                                                                    |
| ANTENNA (J7)              | 361.051MHz                                                                        | The input level here may be user defined: for an input signal of –60dBm at J7, the typical single-ended output level would be ~410mV p-p at TL2. The output should be a 1kHz sine and cosine wave on I and Q when the configuration in this table is completed. |
| RXIP<br>(TL2)             | RXI output                                                                        | The differential I signal can be measured at TL2 and the differential Q signal can be measured at TL3.                                                                                                    |

# 4.3 Operation

Following the configuration procedures given in sections 4.1 and 4.2 the DE9941A-375 should be operating as a transmitter or receiver at 361.05MHz. Various evaluation tests can now be performed.

# 5 Signal Lists

| CONNECTOR PINOUT  |                      |                |                |                         |  |
|-------------------|----------------------|----------------|----------------|-------------------------|--|
| Connector<br>Ref. | Connector<br>Pin No. | Signal<br>Name | Signal<br>Type | Description             |  |
| J7                | N/A                  | ANTENNA        | RF             | Tx Output or Rx Input   |  |
| J5                | 2                    | +V             | DC             | 4.5V Power supply input |  |
| J5                | 1                    | GNDA           | DC             | Power supply ground     |  |

# Table 2 Test Points

| TEST POINTS        |                        |                                                    |
|--------------------|------------------------|----------------------------------------------------|
| Test Point<br>Ref. | Default<br>Measurement | Description                                        |
| TP1                | -                      | AUXDAC2 – VCTCXO Control Voltage                   |
| TP2                | -                      | IRQN on ARM                                        |
| TP3                | -                      | AUXADC1 – Tx Instability Detector Output           |
| TP4                | 1.6V dc                | CMX998 BVRef (Buffered Vref)                       |
| TP5                | -                      | AUXADC3 – CMX998 Q Feedback Path Output            |
| TP6                | -                      | AUXADC4 – CMX998 I Feedback Path Output            |
| TP7                | -                      | AUXADC2 – CMX998 DC Meas – used for DC Calibration |
| TP8                | 3.3V dc                | +3V3D - Digital Power Supply                       |
| TP9                | 3.3V dc                | +3V3A - Analogue Power Supply                      |
| TP10               | 3.3V dc                | +3V3_VCO - VCO and PLL Power Supply                |
| TP11               | 0V                     | DGND - Digital Ground                              |
| TP12               | 3.3V dc                | +3V3A_RX - Rx Analogue Power Supply                |
| TP13               | -                      | +3V3A_TX - Tx Analogue Power Supply                |
| TP14               | 1.3 – 1.4VDC-          | VCO Control Voltage                                |
| TP15               | -                      | RXI+                                               |
| TP16               | -                      | RXI-                                               |
| TP17               | -                      | GPIOD/RXD                                          |
| TP18               | -                      | RXQ+                                               |
| TP19               | -                      | RXQ-                                               |
| TP20               | 3.3V dc                | CMX994E Vddio Power Supply Voltage                 |
| TP21               | -                      | TXEN+V Tx/Rx PIN switch supply                     |
| TP22               | -                      | AUXDAC1 - PARAMP PA control ramp                   |
| TP23               | -                      | VAPC – PA control pins                             |
| TP24               | -                      | CMX7364 – SYSCLK1                                  |
| TP25               | -                      | CMX7364 – SYSCLK2                                  |
| TP26               | -                      | VBAT – Back up voltage supply 1                    |

Notes:

= Input = Output = Test Point

I/P

O/P

ТΡ

# 6 Circuit Schematics and Board Layouts

The DE9941A circuit schematic for each variant is available as separate high-resolution files, which can be downloaded from the CML website. The layout on each side of the pcb is shown in Figure 3 and Figure 4 below.

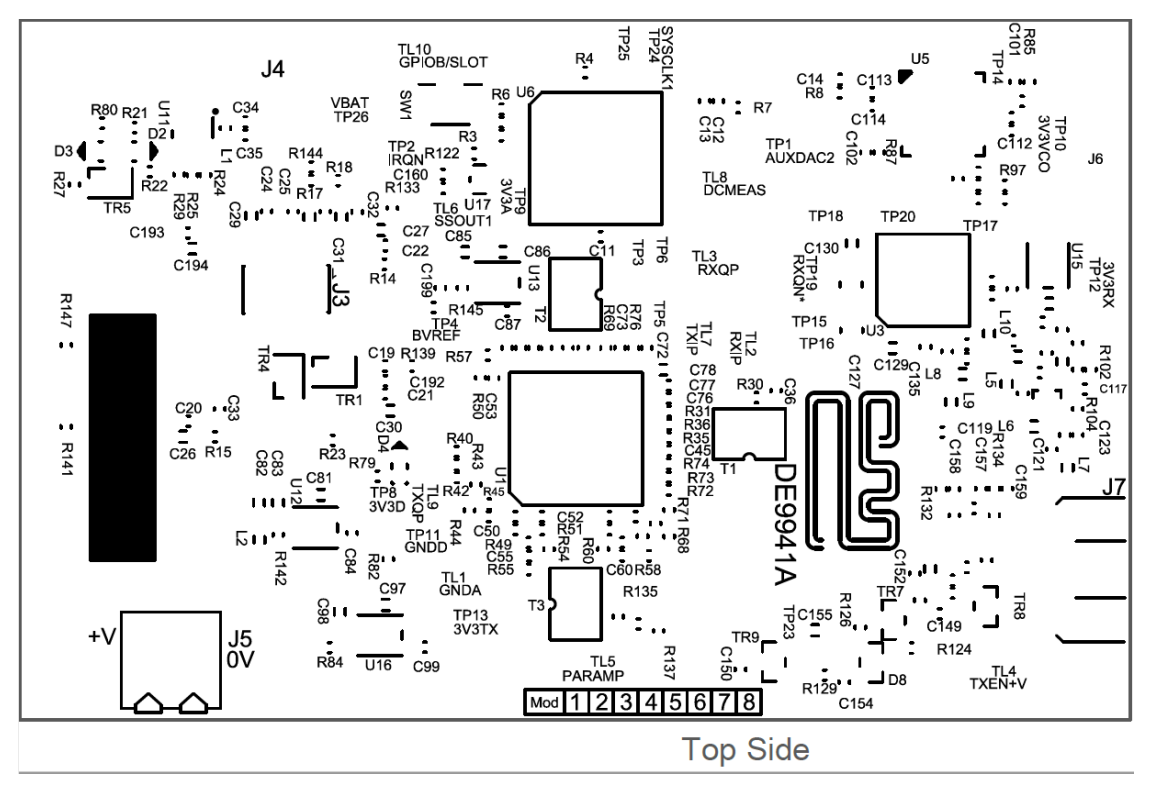

Figure 3 PCB Layout: top

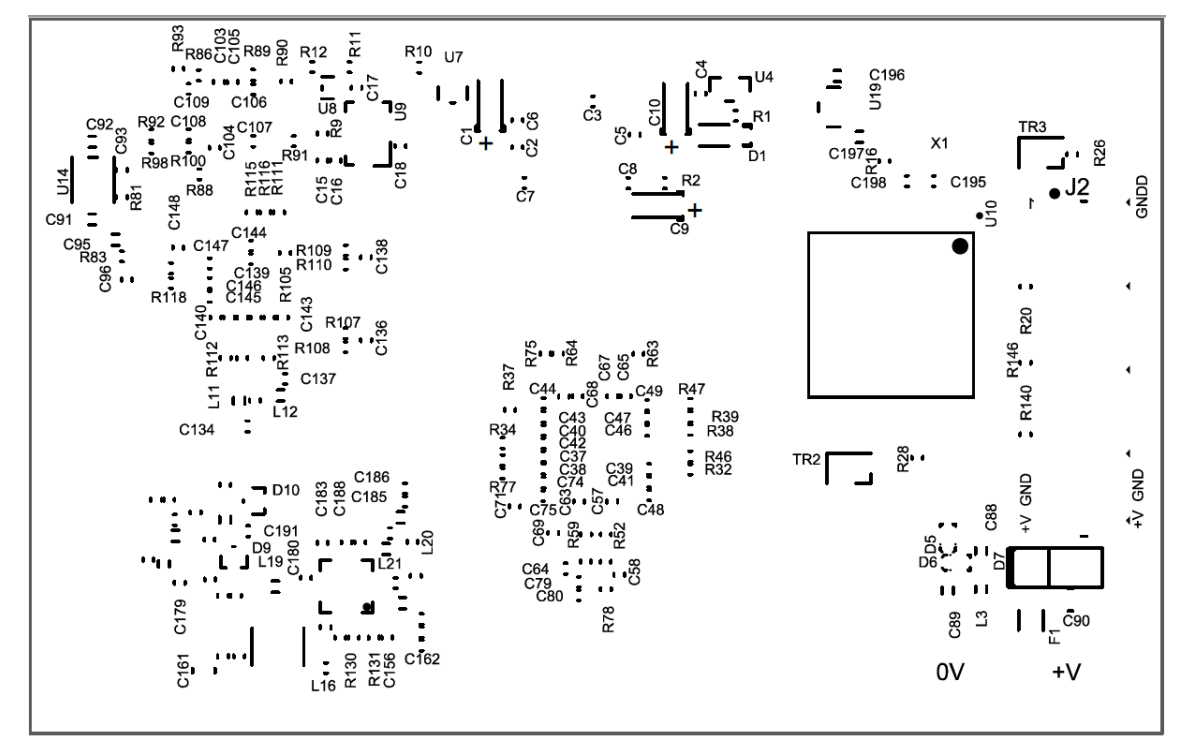

Bottom Side

Figure 4 PCB Layout: bottom

# 7 Detailed Description

The DE9941A functionality includes:

- Nominal +4.5V Supply
- Direct Conversion Receiver
- Cartesian Feedback Loop Transmitter
- 1W Power Amplifier
- Fractional-N PLL with integrated VCO
- 38.4MHz VCTCXO
- Operation from 350 to 400MHz (DE9941A-375) or 400 to 470MHz (DE9941A-435)
- USB Interface that allows the card to be connected to a host PC and allows control of all device functions, to support initial test and customer evaluation.
- Capability to demonstrate the performance of the CMX7364 Multi-mode High Performance Wireless Data Modem, for example 4/16/64-QAM, 2/4FSK and GMSK.

In summary, the DE9941A allows the user to experiment and investigate all aspects of the CMX7364 device using an RF platform based around the CMX994E Direct Conversion Receiver and the CMX998 Cartesian Feedback Loop Transmitter. The DE9941A is designed to allow user modification to support detailed investigation of the user's various applications. The evaluation platform also includes additional circuits that allow the user to use the, DE9941A in standalone mode for example a fractional-N PLL (U5) with integrated VCO.

## 7.1 Hardware Description

#### 7.1.1 Harmonic Filter

L17, L18 and associated components form a low-loss low pass filter with taps centred at the  $2^{nd}$  and  $3^{rd}$  Tx harmonics. This filter is common to the transmitter and receiver paths and is connected between the Tx/Rx switch and the antenna connector J7.

## 7.1.2 Tx/Rx Switch

The Tx/Rx switch is a classic series-shunt switch using PIN diodes (D9 and D10) after a lumped quarter wave section. The diodes are activated in transmit via the GPIOC/TXD signal from the CMX7364. An additional diode is provided (at D10), in anti-parallel, to protect the LNA from extremely strong signals (e.g. a nearby transceiver). This branch of the switch then goes to the receiver input.

### 7.1.3 Coupler

The coupler is a lumped coupler formed around one of the low pass sections of the harmonic filter (L17). The signal is coupled from this low pass section to another low pass section (L14) via very low value capacitors (C166 & C167). The coupling factor is  $\sim$  31dB and the output of the coupler forms part of the feedback path to the CMX998 to create the Tx cartesian loop.

#### 7.1.4 Power Amplifier

The DE9941A includes a 1W Power Amplifier U2 (RF5110G) configured for the relevant band of operation and is capable of producing  $\sim$ +25dBm (mean) output power with 16-QAM modulation.

The CMX7364 RAMDAC (AUXDAC1) output is connected to the PA control line via a diode and transistor (D8 and TR9) to provide sufficient current to the PA control pins.

#### 7.1.5 Transmitter

The transmitter is based on the CMX998 Cartesian Feedback Loop Transmitter (CFBL) IC plus the PA and coupler which complete the loop. The up-converter, down-converter and LO Input are matched with broadband baluns. The LO is at two times the final operating frequency (DE9941A-375 is 700 to 800MHz and DE9941A-435 is 800 to 940MHz). The CMX998 IQ differential inputs are provided straight from the CMX7364 main DACs. The error amplifier is configured with a loop filter optimised for operation with the on-board power amplifier and for modulation bandwidths up to 50kHz.

The DCMEAS pin is connected to an AUXADC (2) on the CMX7364 to allow automatic DC calibration and the ability to control the PA from the CMX7364.

The CMX998 is controlled via the CMX7364 SPI-Thru port using chip select 1 (SSOUT1).

#### 7.1.6 Receiver

The receiver uses the CMX994E Direct Conversion Receiver which is capable of supporting a range of digital radio systems of both constant envelope and linear modulation types. The CMX994E integrated LNA has been utilised with the output of the LNA matched directly to the IQ down conversion mixer. The mixer converts the received signal to IQ baseband format, where C129 and C130 combine with on-chip components to remove off-channel signals. The signal is then amplified before further filtering to remove adjacent channel signals (C127 and C128). The nominal maximum bandwidth of the adjacent channel filters is 16kHz and this is scaled by a factor of 2 or 4 in the other filter bandwidth states. A final amplifier stage completes the receiver line-up, providing differential IQ outputs directly to the CMX7364 Main ADCs.

The overall receiver gain and noise figure for the default configuration is  $\sim$ 63.5dB and  $\sim$ 6dB respectively. The Rx input third-order intercept point is  $\sim$  -2 to -3dBm in normal mode and  $\sim$ +1 to +2dBm in enhanced mode.

The LO input is at two times the final operating frequency.

The CMX994E is controlled via the CMX7364 SPI-Thru port using chip select 1 (SSOUT1).

#### 7.1.7 Local Oscillator

The LO (Local Oscillator) for the Tx and the Rx is at two times the final operating frequency. The LMX2571 has been used to provide the LO, it integrates a Fractional N PLL, VCO, programmable dividers and output buffers. The LMX2571 also includes a partially integrated loop filter. The LMX2571 (U5) is controlled via the CMX7364 SPI Thru port and uses chip select 2 (SSOUT2).

If required, an external LO source (J6 PCB pad) can be used instead of the on-board VCO.

#### 7.1.8 Reference Oscillator

A 1.5ppm 38.4MHz VCTCXO (Golledge MP08120) is used as the reference for the Frac-N PLL and is divided by 2 for the CMX7364 (U6) and ARM (U10 - STM32).

#### 7.1.9 Power Supply

The input to the PCB is nominally 4.5V (3.5V to 4.8V is acceptable). On-board regulators are provided to generate voltage rails used on the DE9941A.

#### 7.1.10 Inductors

All inductors used in the RF sections of the design are manufactured by Coilcraft (<u>www.coilcraft.com</u>). Performance of the circuits with inductors from other manufacturers may vary.

#### 7.1.11 Adjustments and Controls External/Internal LO

An external LO may be applied at J6 but R96 should be moved to position R97 and the LMX2571 powered down.

# 7.2 Software Description

Please refer to the PE0003 User Manual for detailed description of the script handler software (see <u>www.cmlmicro.com</u> for more information). This is implemented on the on-board ARM microcontroller using the USB interface to a suitable PC running the ES9941A GUI. Section 7.3.1 gives detailed information about scripts developed for the DE9941A Evaluation kit.

# 7.3 Application Information

See section 4.1 for board setup details and section 4.2 for operating the DE9941A as a transmitter or receiver.

#### 7.3.1 GUI Description

On opening the script handler GUI (ES9941Axx.exe) the following conditions of the DE9941A are checked: the current firmware loaded on the board, CRC data and board information. The screenshot in Figure 5 shows a typical information dialogue box that is displayed to the user on start-up of the GUI.

| About E | S9941A                                                                                                    | ×  |  |
|---------|----------------------------------------------------------------------------------------------------|----|--|
| 29      | ES9941A Version<br>EF0003 Version 1.0<br>Command Buffer Size:<br>Data Buffer Size:<br>File Buffer Size: 500<br>Firmware Version 1.0<br>Code: BB46CC92<br>Copyright (C) 2022 | ОК |  |

Figure 5 DE9941A About Information Dialogue Screen

The script handler GUI software requires that the DE9941A is loaded with the script handler firmware (DE9941A-SCRIPT\_F02.xx.xx.bin). The latest version of the script handler firmware needs to be in the stored in the same directory as the script handler GUI executable. The GUI then does a comparison of any pre-loaded firmware with the version that resides in that same directory. If the firmware type matches but the version numbers do not then the GUI will automatically upload the newest version of firmware to the DE9941A, during this process a progress bar will be displayed. If the files match the GUI does nothing. If the firmware type does not match a warning message will be displayed as shown in Figure 6. In this case the firmware type on the board needs updating, to do this the user will need to use the DE9914A-LOAD-FLASH-GUI.exe which can be downloaded from the CML website along with the script handler firmware (DE9941A-SCRIPT\_F02.xx.xx.bin).

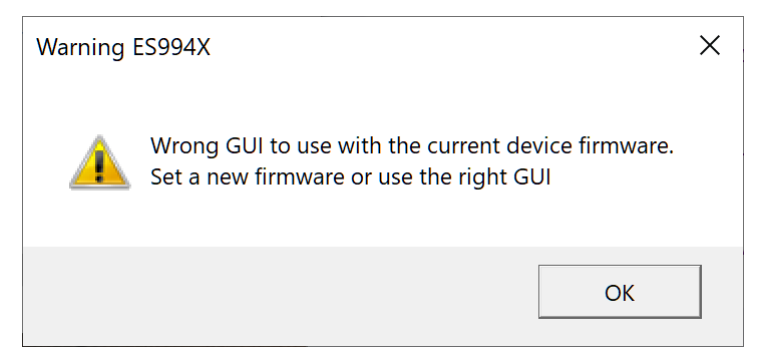

Figure 6 Warning Message when firmware versions don't match

The script handler GUI has a number of tabs as follows:

- C-BUS Control allows single register write and read commands to the selected device (device 1 only should be used).
- C-BUS Ctrl Ext 1 and 2 a set of register writes and reads can be configured, saved and recalled (device 1 only should be used).
- Function Image Load user can browse to the FI location and load the FI to device 1. If the "Read Three Words" is ticked the FI version number will be displayed correctly.
- Script Handler allows users to execute script files consisting of register write, read, and delay commands.
   Section 7.3.3 provides a description of some scripts provided to demonstrate the functionality of the DE9941A with FI-2 or FI-4.

#### 7.3.2 Function Image Load

Using the Function Image Load tab the latest FI firmware can be loaded. Figure 7 shows the GUI after a successful load of the FI.

| CML DE9941A Evaluation         | n (COM4)                                                                | _ |    | $\times$ |
|--------------------------------|-------------------------------------------------------------------------|---|----|----------|
| C-BUS Control C-BUS Ctrl Ext.1 | C-BUS Ctrl Ext.2 Function Image Load Script Handler                     |   |    |          |
| Select Function Image          |                                                                         |   |    |          |
| Function Image N:\Project      | s\LabTest\DE9941A\7364-4.0.1.8 Browse                                   |   |    |          |
| Fu                             | unction Image Load X                                                    |   |    |          |
| © C-BUS Device 1               | Function Image Load complete<br>ProductID: 0x7364<br>Fl Version: 0x4018 |   |    |          |
|                                | ок                                                                      |   |    |          |
| - Load Function Image          | Load                                                                    |   |    |          |
|                                | Serial                                                                  |   | Cl | ose      |

#### Figure 7 Function Image Load

#### 7.3.3 Scripts Handler Tab

Scripts can be executed using the "Script Handler" tab - browse to the relevant scripts and then press Run.

The following scripts are available to support the DE9941A using FI-4.x:

- DE9941A\_QAM\_Setup Must be run first on the Tx and Rx device
- DE9941A\_QAM\_Test\_RX- BER Script to be run first on the Rx
- DE9941A\_QAM\_Test\_TX- Only used with the Tx device

The following scripts are available to support the DE9941A using FI-2.x:

- DE9941A\_FSK\_Setup Must be run first on the Tx and Rx device
- DE9941A\_FSK\_Test\_RX- BER Script to be run first on the Rx
- DE9941A\_FSK\_Test\_TX- Only used with the Tx device

Note that the setup scripts are band specific because of different frequency of operation.

The scripts assume that the user has two DE9941As, one for Tx and one for Rx, although the setup script can be used to check the static performance of the Rx and Tx if required. A brief description of the function of each script is given in the following sections.

#### DE9941A\_QAM\_Setup

At the top of this script there is a section which allows the user to adjust some variables: these are baud rate, Rx channel BW, modulation type and channel No. The baud rate can be set to 9.6 k, 18 k, and 40 k. Other baud rates can be used but the script is optimised for use with these three baud rates. The receiver ACR bandwidth can be changed using the variable Rx\_BW. Valid values are 12 for 12. 5kHz system, 25 for 25kHz system and 50 for 50kHz system. The QAM modulation type can be set to 4, 16 and 64. The script includes a channel table which configures the LMX2571 over the entire operating range of 350.05 MHz to 399.55 MHz for the DE9941A-375 and 400.0625 MHz to 469.975 MHz for the DE9941A-435. The channel tables for the two board variants are shown in Table 3 and Table 4.

| Frequency (MHz) | Channel No |
|-----------------|------------|
| 351.25          | 1          |
| 353.5           | 2          |
| 355.95          | 3          |
| 361.05          | 4          |
| 363.5           | 5          |
| 365.95          | 6          |
| 350.05          | 7          |
| 366.5           | 8          |
| 383.5           | 9          |
| 399.55          | 10         |
|                 |            |

#### Table 3 DE9941A-375 Channel Table (350 to 400MHz Operation)

#### Table 4 DE9941A-435 Channel Table (400 to 470MHz Operation)

| Frequency (MHz) | Channel No |
|-----------------|------------|
| 400.0625        | 1          |
| 435.0125        | 2          |
| 469.975         | 3          |
| 446.0125        | 4          |
| 446.05625       | 5          |
| 462.125         | 6          |
| 462.375         | 7          |
| 462.4           | 8          |
| 464.5           | 9          |
| 464.55          | 10         |
| 464.725         | 11         |
| 464.75          | 12         |
|                 |            |

The script configures the CMX994E and CMX998. To ensure the best receiver performance is achieved it is necessary to train the Rx equaliser in the CMX7364; this has to be done with a good quality 4QAM or 4FSK input signal. The QAM setup script has pre-trained equaliser filter values for the following three cases; 9.6 ks/s using the minimum ACR filter setting (12.5kHz system), 18 ksymbols/s using the mid filter setting (25kHz system) and 40 ksymbols/s using the maximum filter setting (50kHz system). In the case of the FSK setup the script has pre-trained equaliser filter values for the following three cases: 4.8 ks/s using the minimum ACR filter setting (12.5kHz system), 9.6 ksymbols/s using the mid filter setting (25kHz system) and 19.2 ksymbols/s using the maximum filter setting (50kHz system). The trained equaliser filter will automatically be loaded depending on the Rx\_BW setting. The setup script performs a DC calibration of the CMX994E, the user is prompted to turn any input signal off while this is done so that the best result is achieved. The script log screen will tell the user what final value has been programmed into the extended DC offset register (\$17) of the CMX994E.

The setup script also sets up and executes a full DC calibration of the transmitter (CMX998). It also configures the high gain calibration condition for any subsequent DC calibrations performed on the transmitter.

The setup script also gives the user the ability to analyse the Rx performance typically described in section 4.2.2 and the Tx performance as described in section 4.2.1. See screen shots of the GUI in Figure 8 to Figure 12 which show the user prompts that occur during the execution of the QAM setup script.

| 🐸 CML DE9941A Evaluat                                    | ion                                                                                                    |   | _ |     | $\times$ |
|----------------------------------------------------------|----------------------------------------------------------------------------------------------------|---|---|-----|----------|
| C-BUS Control C-BUS Ctrl                                 | Ext.1 C-BUS Ctrl Ext.2 Function Image Load Script Handler                                                                                    |   |   |     |          |
| Select Script > DE9941A_QAM_Setup.pe Abort Clear Results | Script running<br>PA Ramp Profile Loaded<br>Baud Rate = 18000 s/s<br>18kQAM_Filter Co-efficients Loaded<br>RESET and Configuring the LMX2571 |   |   |     |          |
| Save Results S                                           | cript Message-Script Paused                                                                                                    | × |   |     |          |
| See Trace                                                | Enter Channel No                                                                                                    |   |   |     |          |
|                                                          |                                                                                                    |   |   |     |          |
|                                                          | Serial                                                                                                    |   |   | Clo | se       |

Figure 8 Setup Script Channel No Selection

| 🕮 CML DE9941A Evaluatio              | n                                                                                                    |                | _ |      | $\times$ |
|--------------------------------------|----------------------------------------------------------------------------------------------------|----------------|---|------|----------|
| C-BUS Control C-BUS Ctrl Ex          | tt.1 C-BUS Ctrl Ext.2 Function Image Load                                                               | Script Handler |   |      |          |
| Select Script > DE9941A_QAM_Setup.pc | Script running<br>PA Ramp Profile Loaded<br>Baud Rate = 18000 s/s<br>18kQAM_Filter Co-efficients Loaded |                |   |      |          |
| Abort<br>Clear Results               | RESET and Configuring the LMX2571<br>Channel No. 4 selected<br>Finish Synth Prog                        |                |   |      |          |
| Save Results                         | Cor<br>Script Message-Script Paused                                                                     | ×              |   |      |          |
| See Trace                            | Turn OFF Rx Input to do C                                                                               | MX994 DC Cal   |   |      |          |
|                                      | ОК                                                                                                    | Cancel         |   |      |          |
|                                      |                                                                                                    |                |   |      |          |
|                                      |                                                                                                    |                |   |      |          |
|                                      |                                                                                                    | Serial         |   | Clos | se       |

Figure 9 Setup Script User Prompt to Ensure Rx Input is OFF to Allow Rx DC Calibration

| 🕮 CML DE9941A Evaluation                                                                                                    |   | _ |      | $\times$ |
|----------------------------------------------------------------------------------------------------|---|---|------|----------|
| C-BUS Control C-BUS Ctrl Ext 1 C-BUS Ctrl Ext 2 Function Image Load Script Handler                                                                                                    |   |   |      |          |
| Select Script       >         DE9941A_QAM_Setup.pt       PA Ramp Profile Loaded<br>Baud Rate = 18000 s/s<br>18kQAM_Filter Co-efficients Loaded         Abort       RESET and Configuring the LMX2571<br>Channel No. 4 selected |   |   |      |          |
| Clear Results Finish Synth Prog                                                                                                    |   |   |      |          |
| Save Results                                                                                                    |   |   |      |          |
| See Trace                                                                                                    | × |   |      |          |
| Check Px Performance?<br>Yes No Abort                                                                                                    |   |   |      |          |
|                                                                                                    |   |   |      |          |
| Serial                                                                                                    |   |   | Clos | e        |

Figure 10 Setup Script User Prompt to Check Rx Performance

| 🕮 CML DE9941A Evaluatio              | n                                                                                                    | _ |     | $\times$ |
|--------------------------------------|----------------------------------------------------------------------------------------------------|---|-----|----------|
| C-BUS Control C-BUS Ctrl Ex          | t.1 C-BUS Ctrl Ext.2 Function Image Load Script Handler                                                 |   |     |          |
| Select Script > DE9941A_QAM_Setup.pc | Script running<br>PA Ramp Profile Loaded<br>Baud Rate = 18000 s/s<br>18kQAM_Filter Co-efficients Loaded |   |     |          |
| Abort                                | RESET and Configuring the LMX2571<br>Channel No. 4 selected<br>Einish Synth Prog                        |   |     |          |
| Save Results                         | Configuring CMX994                                                                                      |   |     |          |
| See Trace                            | Script Message-Script Paused X                                                                          |   |     |          |
|                                      | Check the Tx DC Null?                                                                                   |   |     |          |
|                                      | Yes No Abort                                                                                            |   |     |          |
|                                      | Toetap tor night gaint be calibration only:                                                             |   |     |          |
|                                      |                                                                                                    |   |     |          |
|                                      |                                                                                                    |   |     |          |
|                                      | 1                                                                                                    |   |     |          |
|                                      | Serial                                                                                                  |   | Clo | se       |

Figure 11 Setup Script User Prompt to Check Tx Null Condition

| 🕮 CML DE9941A Evaluatio                 | n                                                                                                    | - |      | $\times$ |
|-----------------------------------------|----------------------------------------------------------------------------------------------------|---|------|----------|
| C-BUS Control C-BUS Ctrl Ex             | t.1 C-BUS Ctrl Ext.2 Function Image Load Script Handler                                                                                                    |   |      | 1        |
| Select Script ><br>DE9941A_QAM_Setup.pe | Script running<br>PA Ramp Profile Loaded<br>Baud Rate = 18000 s/s<br>18kr0AM_Elter Couefficients Loaded                                                                                                    |   |      |          |
| Run                                     | RESET and Configuring the LMX2571<br>Channel No. 4 selected                                                                                                    |   |      |          |
| Clear Results                           | Finish Synth Prog                                                                                                    |   |      |          |
| Save Results                            | Configuring CMX994<br>Running a DC Cal of the CMX994E, please wait<br>CMX994F Offset Reg: \$17 = 0x2101                                                                                                    |   |      |          |
| See Trace                               | Configuring CMX998<br>Full CMX998 DC Calibration<br>TX I Ref DC Offset 0200<br>TX 0 Ref DC Offset 0200<br>TX 1DC Final Offset FF5D<br>TX 0 DC Final Offset FF0D<br>TX 1DC Low Gain Offset 00CA<br>TX 0 DC Low Gain Offset 00E8<br>Setup for high gain DC Calibration Only!<br>Done Setup!<br>Script finished |   |      |          |
|                                         |                                                                                                    |   |      |          |
|                                         | Serial                                                                                                    |   | Clos | se       |

Figure 12 Setup Script Log Screen after Script has completed

#### DE9941A\_QAM\_RX and DE9941A\_QAM\_TX

At the top of the scripts the user can select whether to test with raw or coded data (0 = raw/non-coded and 1 = coded) and how many bursts to do the test over.

Based on a back-to-back test the Rx script is run first and it will prompt the user if they want to enable AGC, see Figure 13. The Tx script is then run and the user will be prompted to choose the desired modulation type to be sent, this can be 4, 16, 32 or 64 QAM, see Figure 14 which shows a screenshot of the Tx script prompt.

Following successful reception and transmission the log screens shown in Figure 15 and Figure 16 can be observed. The results of the complete test are also written to a text file (ber\_results.txt) in the same directory as the scripts are stored; a screenshot of a typical txt file output is shown in Figure 17. From this the user can see confirmation of the test scenario alongside the reported EVM (signal quality), frequency offset, BE (bit errors per burst), A (AGC setting; 7 = max gain to 0 = min gain), RSSI (in dBm), IQ DC offsets and T (timer) per bursts plus the total errors.

| Select Script > | Script running<br>in idle mode |
|-----------------|--------------------------------|
| Abort           |                                |
| Clear Results   |                                |
| Save Results    | Script Marcage Script Dured    |
| See Trace       |                                |
|                 | AGC ON?                        |
|                 | Yes No Abort                   |
|                 |                                |
|                 |                                |
|                 |                                |
|                 |                                |

Figure 13 Rx Script User Prompt to Enable AGC

| 🐸 CML DE9941A Evaluation (COM3)                                                          | _ |   | $\times$ |
|------------------------------------------------------------------------------------------|---|---|----------|
| C-BUS Control   C-BUS Ctrl Ext.1   C-BUS Ctrl Ext.2   Function Image Load Script Handler |   |   |          |
| Select Script > Script running                                                           |   |   |          |
| DE9941A_QAM_Test_                                                                        |   |   |          |
| Abort                                                                                    |   |   |          |
| Clear Results                                                                            | × |   |          |
| Save Results                                                                             |   |   |          |
| See Trace Tx Mod size (4, 16, 32, 64)                                                    |   |   |          |
| 64                                                                                       | - |   |          |
|                                                                                          |   |   |          |
| OK Abort                                                                                 |   |   |          |
|                                                                                          |   |   |          |
|                                                                                          |   |   |          |
|                                                                                          |   |   |          |
|                                                                                          |   |   |          |
|                                                                                          |   |   |          |
| Serial                                                                                   |   | C | ose      |

Figure 14 Tx Script User Prompt to Select Modulation Type to Send (4, 16, 32 or 64)

| CML DE9941A Evaluatio                | n                                                                                                    |                   | — |     | $\times$ |
|--------------------------------------|----------------------------------------------------------------------------------------------------|-------------------|---|-----|----------|
| C-BUS Control C-BUS Ctrl Ex          | kt.1   C-BUS Ctrl Ext.2   Function Image Lo                                                                                             | ad Script Handler |   |     | 1        |
| Select Script > DE9941_QAM_Test_RX.r | Script running<br>in idle mode<br>AGC Mode is non-table mode!<br>Blocks requested:100                                                   |                   |   |     | ^        |
| Run<br>Clear Results                 | Burst 1 Rx RAW Auto Det<br>FS found:3004<br>EVM=211, Freq=-21                                                                           |                   |   |     |          |
| Save Results                         | Burst end: 100 blocks rx'd<br>BE= 0, A=7,RSSI=-87dBm<br>Total errors=0                                                                  |                   |   |     |          |
| See Trace                            | Burst 2 Rx RAW Auto Det<br>FS found:3004<br>EVM=260, Freq=-20<br>Burst end: 100 blocks rx'd<br>BE= 0, A=7,RSSI=-87dBm<br>Total errors=0 |                   |   |     |          |
|                                      | Burst 3 Rx RAW Auto Det<br>FS found:3004<br>EVM=245, Freq=-20<br>Burst end: 100 blocks rx'd<br>BE= 0, A=7,RSSI=-87dBm<br>Total errors=0 |                   |   |     |          |
|                                      | Burst 4 Rx RAW Auto Det<br>FS found:3004<br>EVM=223, Freq=-19<br>Burst end: 100 blocks rx'd<br>BF=_0_A=7 RSSI=-87dBm                    |                   |   |     | ~        |
|                                      |                                                                                                    | Serial            |   | Clo | se       |

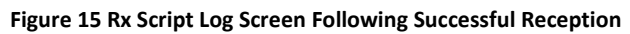

| 🕮 CML DE9941A Evaluatio     | n                                                                | _ |     | ×  |
|-----------------------------|------------------------------------------------------------------|---|-----|----|
| C-BUS Control C-BUS Ctrl Ex | t.1 C-BUS Ctrl Ext.2 Function Image Load Script Handler          |   |     |    |
| Select Script >             | Script running<br>Each burst is 100 blocks of 15 bytes per block |   |     | ^  |
| DE9941A_QAM_Test_TX         | Burst 1. Tx Raw Auto<br>Tx end                                   |   |     |    |
| Run<br>Clear Results        | Burst 2, Tx Raw Auto<br>Tx end                                   |   |     |    |
| Save Results                | Burst 3, Tx Raw Auto<br>Tx end                                   |   |     |    |
| See Trace                   | Burst 4, Tx Raw Auto<br>Tx end                                   |   |     |    |
|                             | Burst 5, Tx Raw Auto<br>Tx end                                   |   |     |    |
|                             | Burst 6, Tx Raw Auto<br>Tx end                                   |   |     |    |
|                             | Burst 7, Tx Raw Auto<br>Tx end                                   |   |     |    |
|                             | Burst 8, Tx Raw Auto<br>Tx end                                   |   |     |    |
|                             | Burst 9, Tx Raw Auto<br>Tx end                                   |   |     |    |
|                             | Burst 10 Tx Raw Auto                                             |   |     | ~  |
|                             |                                                                  |   |     |    |
|                             | Serial                                                           |   | Clo | se |

Figure 16 Tx Script Log Screen Following Successful Transmission

| ber_results - Notepad                                                                                                    |       |                                       | _                |   | <      |
|----------------------------------------------------------------------------------------------------|-------|---------------------------------------|------------------|---|--------|
| File Edit Format View Help                                                                                                    |       |                                       |                  |   |        |
| BER test start<br>******                                                                                                    |       |                                       |                  |   |        |
| Sig controls: \$8003<br>Sig controls: \$9500<br>Sig controls: \$e040<br>Sig controls: \$c080<br>Sig controls: \$d07a<br>RAW Mode<br>=100*15*8 per run<br>Rx Auto QAM Detect |       |                                       |                  |   |        |
| FS found:3004, EVM=199, Freq=-19                                                                                                    | , BE= | 0, A=7,RSSI= -87dBm, DC=-128, -141    | , T=3525         | 5 |        |
| FS found:3004, EVM=221, Freq=-19                                                                                                    | , BE= | 0, A=7,RSSI= -87dBm, DC=-129, -142    | 2, T=876         |   |        |
| FS found: 3004, EVM=251, Freq=-17                                                                                                    | , BE= | 0, A=7,RSSI= -87dBm, DC=-129, -143    | 3, T=876         |   |        |
| FS found: 3004, EVM=258, Freq=-18                                                                                                    | , BE= | 0, A=7,RSSI= -87dBm, DC=-129, -142    | 2, 1=8//         |   |        |
| FS Tound: 3004, EVM=262, Freq=-19                                                                                                    | , BE= | 0, A=7,KSSI= -870Bm, DC=-128, -141    | L, I=876         |   |        |
| FS Tound: 3004, EVM=199, Freq=-19                                                                                                    | , BE= | 0, A=7, KSSI= -870Bm, DC=-126, -144   | F, 1=870         |   |        |
| Es found: 2004, EVM-198, Erog- 10                                                                                                    | , DE- | 0, A=7, KSSI= -0700m, DC=-120, -142   | , 1-070<br>T-076 |   |        |
| ES found: 3004, EVM-216 Ereq17                                                                                                    | BE-   | 0, A-7, RSSI87dBm, DC128, -145        | T-877            |   |        |
| ES found: 3004, EVM=210, Freq=-18                                                                                                    | , BE= | 0, A=7, RSSI = -87 dBm, DC=-127, -144 | L T=876          |   |        |
| Total errors=0                                                                                                    | , 02- | 0, A-7, 1001 - 0700m, DC- 127, 144    | , 1-070          |   |        |
|                                                                                                    |       |                                       |                  |   |        |
|                                                                                                    |       |                                       |                  |   |        |
|                                                                                                    |       |                                       |                  |   |        |
|                                                                                                    |       |                                       |                  |   |        |
|                                                                                                    |       |                                       |                  |   |        |
|                                                                                                    |       |                                       |                  |   |        |
|                                                                                                    |       |                                       |                  |   | $\sim$ |
| <                                                                                                    |       |                                       |                  | > |        |

# Figure 17 Typical ber\_results.txt file Output From the Rx

#### DE9941A\_FSK\_RX and DE9941A\_FSK\_TX

At the top of the scripts the user can select whether to test with raw or coded data (0 = raw/non-coded and 1 = coded) and how many bursts to do the test over.

Based on a back-to-back test the Rx script is run first and it will prompt the user to decide whether or not they want to enable AGC. The Tx script is then run, and the user will be prompted to choose the desired modulation type to be sent, this can be 4-, 8- or 16-FSK. Figure 13 and Figure 14 show typical screenshots of the Tx script prompt.

Following successful reception and transmission the log screens shown in Figure 15 and Figure 16 can be observed. The results of the complete test are also written to a text file (ber\_results.txt) in the same directory as the scripts are stored; a screenshot of a typical txt file output is shown in Figure 17. From this the user can see confirmation of the test scenario alongside the reported EVM (signal quality), frequency offset, BE (bit errors per burst), A (AGC setting; 7 = max gain to 0 = min gain), RSSI (in dBm), IQ DC offsets and T (timer) per bursts plus the total errors.

#### 7.3.4 Typical Receiver Results with CMX7364 FI-4

The Receiver Response Equaliser within the CMX7364 has been used in single mode to create a channel filter that has compensation for the ADCs and also the channel filtering within the Rx chain. The AAF (Anti-Alias filter in the CMX7364) is at its default setting of 50kHz, 3dB bandwidth. The ACR (Adjacent Channel Rejection) filters on the CMX994E are in the intermediate bandwidth state (typically 8kHz -3dB bandwidth).

In all of the following results the data rate is 18 ksymbols/s and, in the following table, the raw over-air bit rate for the three different modulation types have been highlighted. Also, the RRC channel filter used in all cases has an alpha of 0.2. Parametric measurements and graphs shown are typical only, not guaranteed performance limits.

| QAM Modulation<br>Type | Bits per Symbol | Base Over-air Bit Rate<br>(18 ksymbols/s) | Raw Mode Over-air Bit Rate<br>(18 ksymbols/s) |
|------------------------|-----------------|-------------------------------------------|-----------------------------------------------|
| 4-QAM                  | 2               | 36,000 bps                                | 32,000 bps                                    |
| 16-QAM                 | 4               | 72,000 bps                                | 64,000 bps                                    |
| 64-QAM                 | 6               | 108,000 bps                               | 96,000 bps                                    |

The difference between the base over-air rate and the raw mode rate (which is the actual user data rate in raw mode at 18 ksymbols/second) is due to some symbols being used internally by the modem to perform channel equalisation. All measurements reference ETSI EN 300 113 (v3.1.1 – June 2020) specification.

All of the detailed receiver performance results were taken with a CML PE0602-7364 and an IQ Vector Signal Generator as the wanted signal.

#### Sensitivity

Table 5 shows the EN 300 113 sensitivity specification limits; these limits are to be met at a BER of 10<sup>-2</sup>:

| Channel BW      | Data Rate                           | Sensitivity                                           |
|-----------------|-------------------------------------|-------------------------------------------------------|
|                 | 9.6 kbits/s or less                 | -110dBm                                               |
|                 | More than 9.6 kbits to 38.4 kbit/s  | limit shall be calculated as the linear interpolation |
|                 |                                     | between -105dBm and -98dBm                            |
| 20kHz and 25kHz | 38.4 kbits/s                        | -98dBm                                                |
|                 | More than 38.4 kbits to 76.8 kbit/s | limit shall be calculated as the linear interpolation |
|                 |                                     | between -98dBm and -93dBm                             |
|                 | Greater than 76.8 kbit/s            | -93dBm                                                |

#### Table 5 Sensitivity levels (mean power) for different gross (on-air) bit rates in a 25kHz channel

Sensitivity results for the DE9941A for 4-QAM, 16-QAM and 64-QAM are shown in Figure 18; the results were taken at 366.5MHz. It can be seen that there is significant margin on the EN 300 113 limits above.

<sup>© 2022</sup> CML Microsystems Plc

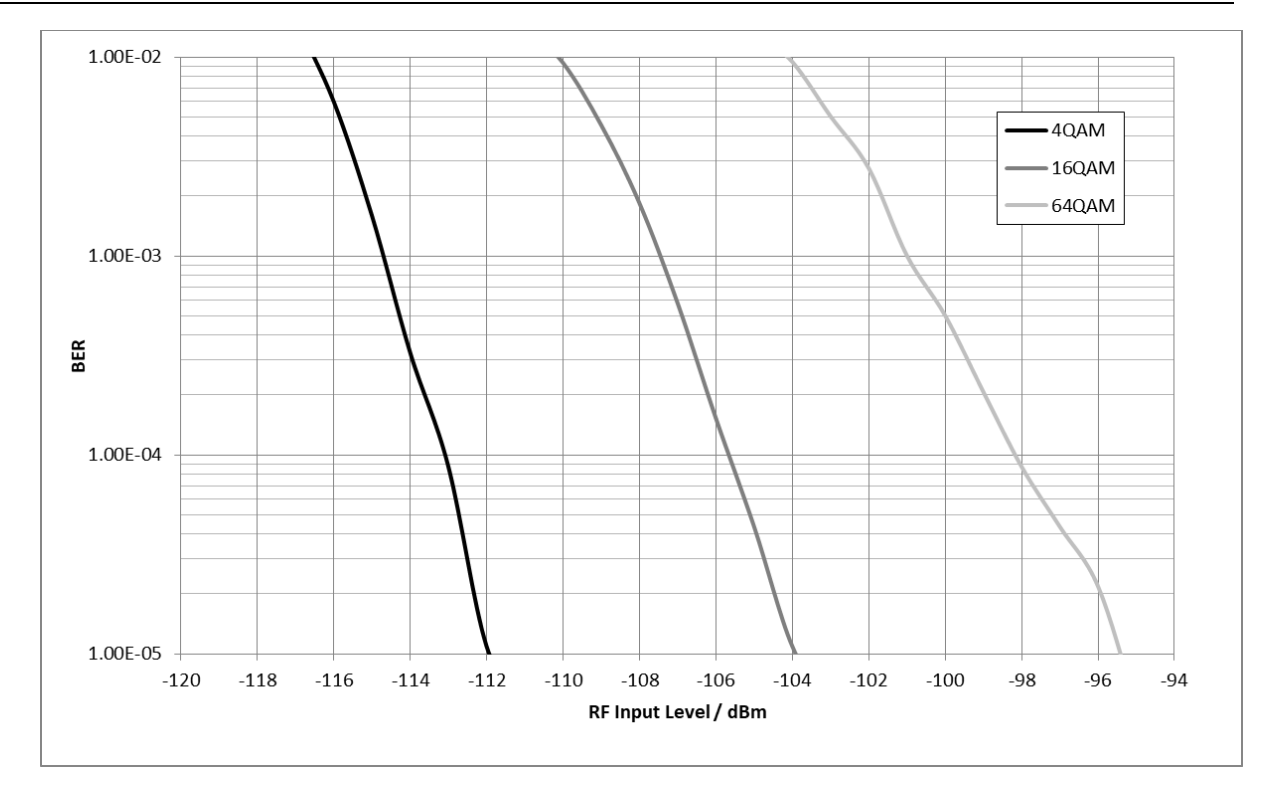

Figure 18 Rx Sensitivity with 4-QAM, 16-QAM and 64-QAM at 18 ksymbols/s

© 2022 CML Microsystems Plc

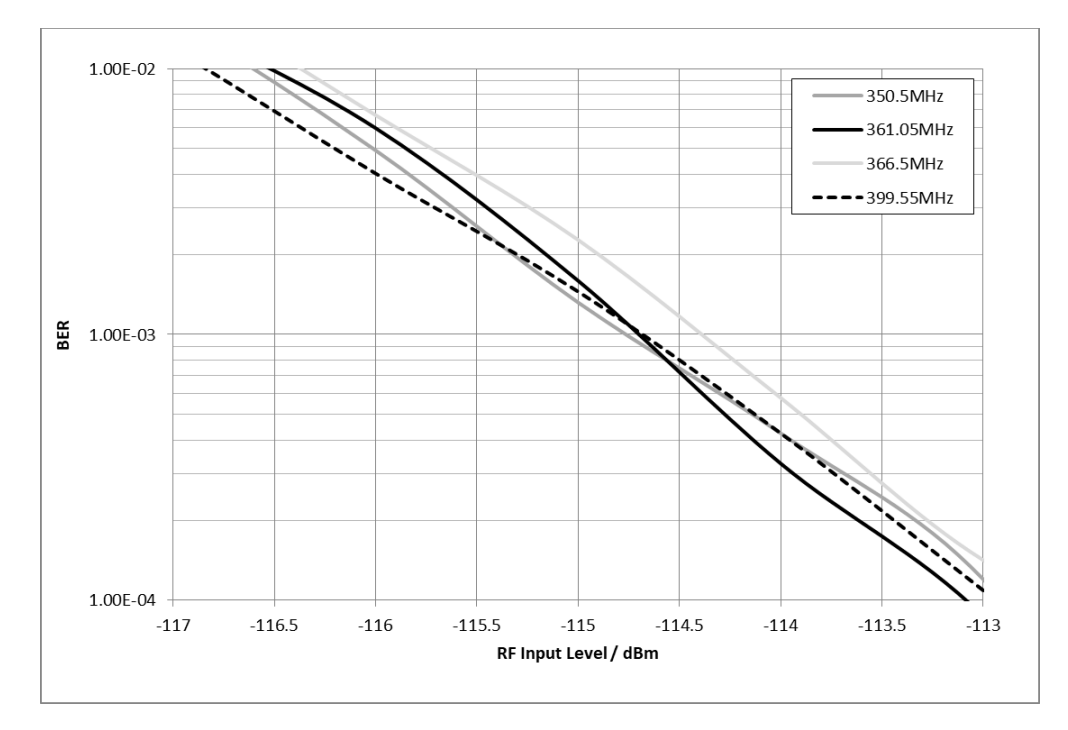

Figure 19 shows the 4-QAM sensitivity performance at the top, middle and bottom of the frequency range; channel 16, 8 and 1 respectively.

Figure 19 Rx Sensitivity at Different Frequencies with 4-QAM, 18 ksymbols/s

#### Adjacent Channel Rejection

The adjacent channel rejection was measured with the wanted signal at -102dBm (i.e. 3dB above the limited specified in Table 5) and the unwanted signal FM modulated (400Hz tone at +/- 3kHz deviation) at +/-25kHz offset. EN 300 113 states that a BER of less than  $10^{-2}$  should be achieved with an interferer level of -37dBm. The results in Table 6 show that this limit can be met with 4-QAM modulation, with ~4dB margin and the result is identical on the -25kHz offset.

| Table 0 4-QAIVI KX AUJACETIL CHATTLET REJECTION WITH A FIVETILETETET AL T/-23KHZ OTIS | Table 6 4-QAM Rx Ad | jacent Channel Reje | ection with a FM Int | erferer at +/-25kHz Offs |
|---------------------------------------------------------------------------------------|---------------------|---------------------|----------------------|--------------------------|
|---------------------------------------------------------------------------------------|---------------------|---------------------|----------------------|--------------------------|

|                           | +25kHz Offset |  |
|---------------------------|---------------|--|
| Interferer<br>Level (dBm) | BER           |  |
| -37                       | 4.36E-05      |  |
| -36                       | 6.21E-04      |  |
| -35                       | 1.67E-03      |  |
| -34                       | 2.91E-03      |  |
| -33                       | 6.29E-03      |  |
| -32                       | 1.31E-02      |  |

The results in Table 7 show that this limit can be met with 16-QAM modulation, with ~4dB margin.

|                           | +25kHz Offset |
|---------------------------|---------------|
| Interferer<br>Level (dBm) | BER           |
| -37                       | 2.94E-04      |
| -36                       | 4.79E-04      |
| -35                       | 1.48E-03      |
| -34                       | 3.26E-03      |
| -33                       | 6.00E-03      |

#### Table 7 16-QAM Rx Adjacent Channel Rejection with FM Interferer at +/-25kHz offset

The results in Table 8 show that this limit can be met with 64-QAM modulation, with ~4dB margin.

|                           | +25kHz Offset |  |
|---------------------------|---------------|--|
| Interferer<br>Level (dBm) | BER           |  |
| -37                       | 1.58E-03      |  |
| -36                       | 2.43E-03      |  |
| -35                       | 4.50E-03      |  |
| -34                       | 6.49E-03      |  |
| -33                       | 1.14E-02      |  |

# Table 8 64-QAM Rx Adjacent Channel Rejection with a FM Interferer at +/-25kHz offset

#### **Co-Channel Rejection**

The co-channel rejection was measured with the wanted signal 3dB above the limit specified in Table 5 and the unwanted signal FM modulated (400Hz tone +/- 3kHz deviation) on frequency.

EN 300 113 co-channel specification limits are as follows and these limits are to be met at a BER of 10<sup>-2</sup>:

| Channel BW | nnel BW Data Rate                  |       |
|------------|------------------------------------|-------|
|            | 9,6 kbit/s or less                 | -8dB  |
| 25kHz      | More than 9,6 kbits to 38,4 kbit/s | -12dB |
|            | More than 38,4 kbits to 76,8 kbits | -19dB |
|            | Greater than 76,8 kbit/s           | -24dB |

#### Table 9 Co-channel Performance for different gross (on-air) bit rates

The results for 4-QAM, 16-QAM and 64-QAM co-channel performance are shown in Figure 20. It can be seen that the EN 300 113 can be met in all cases with more than 3dB margin.

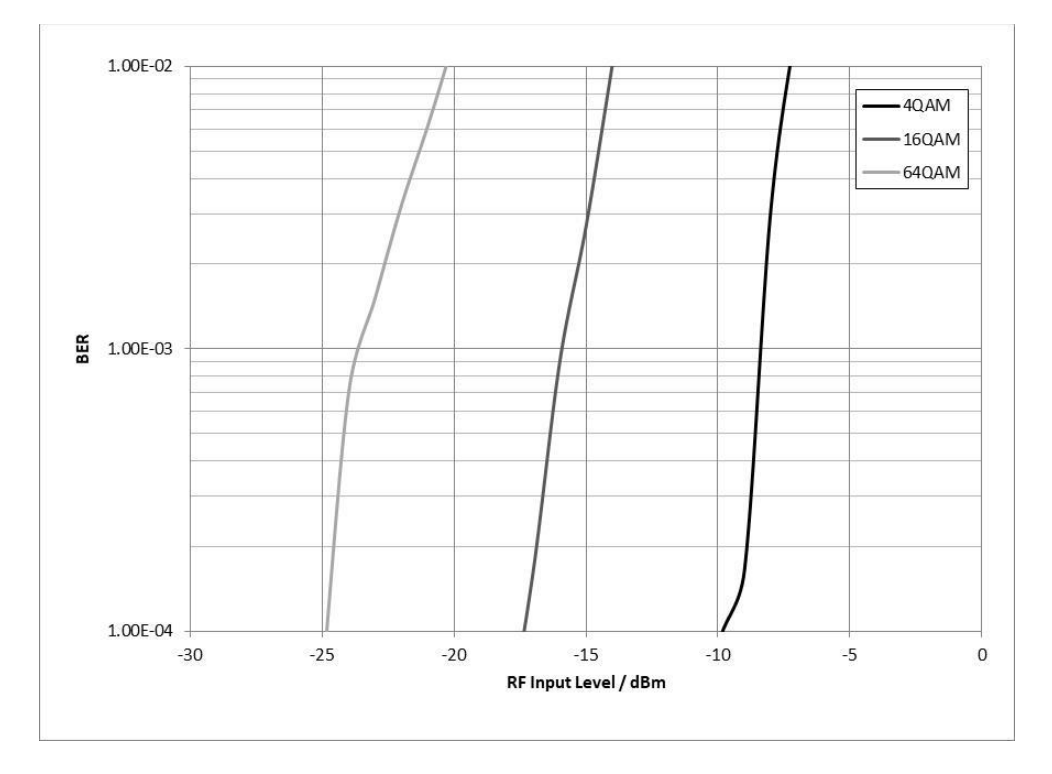

Figure 20 4-QAM, 16-QAM and 64-QAM Co-Channel Performance

#### Intermodulation

Intermodulation was measured against EN 300 113, which specifies that the wanted tone is 3dB above the limit specified in Table 5 and the spacing between the unwanted tones is 50kHz. The first unwanted tone was at +/-50kHz offset from wanted and was un-modulated. The second unwanted tone was at +/-100kHz offset and was FM modulated with a 400Hz tone at +/-3kHz deviation. The EN 300 113 limit is at an unwanted tone level of -42dBm for handportable and mobile stations at a BER of less than  $10^{-2}$ . The results for 4-QAM are given in Table 10: they show the EN 300 113 can be met comfortably. In normal IP3 mode the EN 300 113 requirement for hand portable and mobile stations can still be met with ~1 to 2dB margin.

| $rapic 10$ in intermodulation remainder of $-\alpha$ in intermediation of $-\alpha$ |
|-------------------------------------------------------------------------------------|
|-------------------------------------------------------------------------------------|

| Interferer<br>Level (dBm) | BER      | Separation<br>(dB) |
|---------------------------|----------|--------------------|
| -40                       | 2.40E-04 | 62                 |
| -39                       | 1.00E-03 | 63                 |
| -38                       | 2.77E-03 | 64                 |
| -37                       | 8.56E-03 | 65                 |
| -36.5                     | 1.40E-02 | 65.5               |

#### Blocking and Spurious Response Rejection

The wanted 4-QAM signal level was -102dBm and an interferer was generated by the SMW200A Low Noise Signal Generator, which was FM modulated for the spurious response tests or unmodulated for the blocking tests. The EN 300 113 spurious response interferer level limit is -37dBm with the wanted signal 3dB up from the sensitivity level in Table 5, the BER must be less than  $10^{-2}$ . The EN 300 113 blocking requirement is to have a BER less than  $10^{-2}$  at an interferer level of -23dBm. The results show that in the 4-QAM mode, the EN 300 113 limits are met comfortably.

| Offset of<br>Interferer (Hz) | Interferer<br>Level<br>(dBm) | BER | Comment                                                                                                    |
|------------------------------|------------------------------|-----|----------------------------------------------------------------------------------------------------|
| 50k                          | -33                          |     | Modulated                                                                                                    |
| 75k                          | -33.5                        |     | Modulated                                                                                                    |
| 100k                         | -33.5                        |     | Modulated                                                                                                    |
| 125k                         | -33.5                        |     | Modulated                                                                                                    |
| 150k                         | -33                          |     | Modulated                                                                                                    |
| 500k                         | -23                          |     | Modulated                                                                                                    |
| 1M                           | -15                          |     | Modulated or Unmodulated                                                                                                    |
| -180.525M                    | -33                          |     | Modulated. The 2 <sup>nd</sup> harmonic of the<br>interferer must be less than -115dBm to<br>ensure it doesn't act like a co-channel<br>signal |
| 361.05M                      | 0                            |     | Modulated                                                                                                    |
| 2M                           | -12                          |     | Unmodulated                                                                                                    |
| 5M                           | -9                           |     | Unmodulated                                                                                                    |
| 10M                          | -9                           |     | Unmodulated                                                                                                    |

Table 11 4-QAM Rx Spurious Response and Blocking Performance

#### **Rx Conducted Spurious**

All spurious are below -80dBm up to 1GHz.

#### High Input Level Performance

With AGC ON in the CMX7364, the receiver can be seen to work up to 0dBm with 4-QAM modulation.

#### 7.3.5 Typical Transmit Performance with CMX7364 FI-4

The signal spectrum is identical in bandwidth when using 4-, 16- or 64-QAM. However, the peak-to-mean of each modulation type does vary.

| 4-QAM has a peak to mean of  | 5.2dB (α=0.2) or 3.8dB (α=0.35) |
|------------------------------|---------------------------------|
| 16-QAM has a peak to mean of | 6.8dB (α=0.2) or 5.8dB (α=0.35) |
| 64-QAM has a peak to mean of | 7.3dB (α=0.2) or 6.3dB (α=0.35) |

Table 12 shows some typical measurements at 366.5MHz, with the different QAM and channel filter types at 18 ksymbols/s. Parametric measurements and graphs shown are typical only, not guaranteed performance limits.

| Tahla 12 | Ty Performance at 366 5MHz with  | different OAM and Channel F | iltor Tynos |
|----------|----------------------------------|-----------------------------|-------------|
|          | TXT CHOIMance at 500.514112 with | unicient QAIN and channer   | nicer rypes |

|                  | DAC Atten Value B4 & B5<br>(hex) | Mean O/P Power<br>(dBm) | 1 <sup>st</sup> ACP (dBc) | EVM (%) |
|------------------|----------------------------------|-------------------------|---------------------------|---------|
| RRC alpha = 0.2  |                                  |                         |                           |         |
| 4-QAM            | 18                               | 25.2                    | 66/67                     | 0.85    |
| 16-QAM           | 16                               | 23.4                    | 66/67                     | 0.87    |
| 64-QAM           | 14                               | 23.1                    | 66                        | 1.2     |
| RRC alpha = 0.35 |                                  |                         |                           |         |
| 4-QAM            | 10                               | 26.9                    | 65/66                     | 0.53    |
| 16-QAM           | D                                | 25.2                    | 65/66                     | 0.56    |
| 64-QAM           | D                                | 24.5                    | 65/66                     | 1.05    |

Some further detailed results have been taken with 16-QAM modulation at 18ksymbols/s, with a RRC alpha = 0.2. These results are shown in the following sections.

<sup>© 2022</sup> CML Microsystems Plc

#### 16-QAM ACP

The plot in Figure 21 was taken at 350.05MHz, Figure 22 is at 366.5MHz and Figure 23 is at 399.55MHz with a baud rate of 18 ksymbols/s. In all cases the mean output power is >+23dBm. Note that this includes ~1.2dB loss through the Tx/Rx switch, harmonic filter/coupler. The peak to mean of 16-QAM is ~6.8dB, based on a RRC alpha = 0.2 channel filter. A summary of results is shown in Table 13. There are also plots of 16-QAM at different baud rates, the plot in Figure 24 is with a baud rate of 9.6 ks/s and the plot in Figure 25 is with a baud rate of 40 ks/s.

|                     | 350.05MHz | 366.5MHz  | 399.55MHz |
|---------------------|-----------|-----------|-----------|
| Mean output power   | +23.8dBm  | +23.54dBm | +23.9dBm  |
| 1 <sup>st</sup> ACP | 66dBc     | 66dBc     | 65dBc     |
| 2 <sup>nd</sup> ACP | 75dBc     | 75.5dBc   | 75dBc     |
| EVM                 | 0.7 %     | 0.87 %    | 0.78 %    |

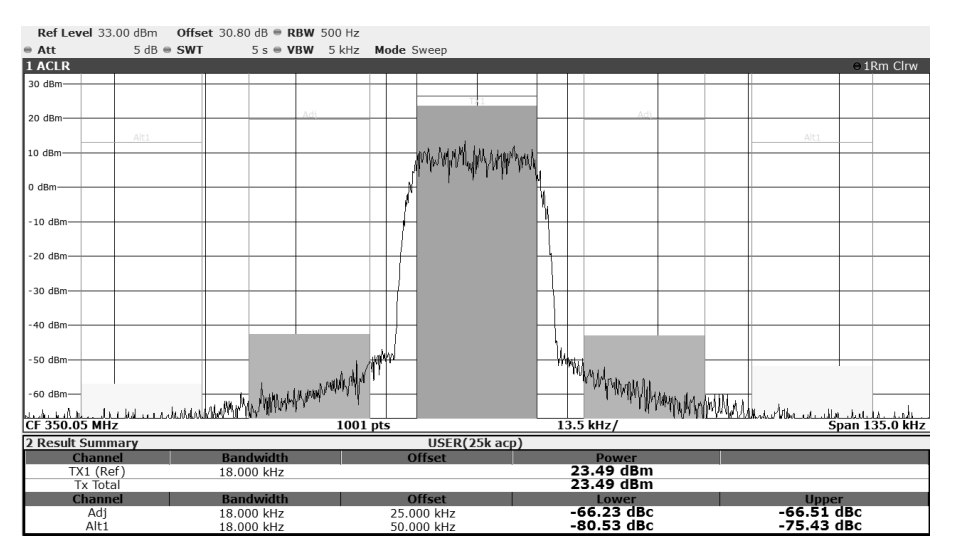

Figure 21 16-QAM, 18 ks/s, ACP Performance at 350.05MHz

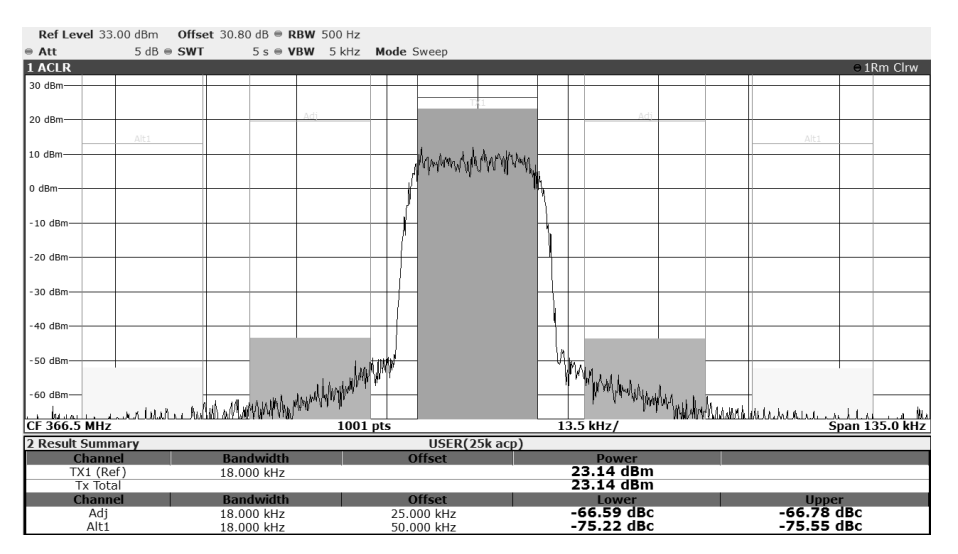

Figure 22 16-QAM, 18 ks/s, ACP Performance at 366.5MHz

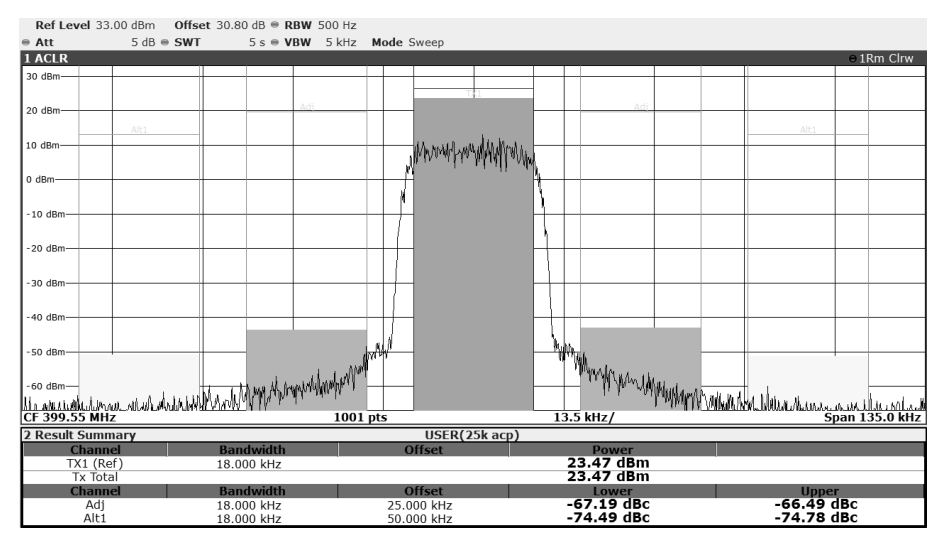

Figure 23 16-QAM, 18 ks/s, ACP Performance at 399.55MHz

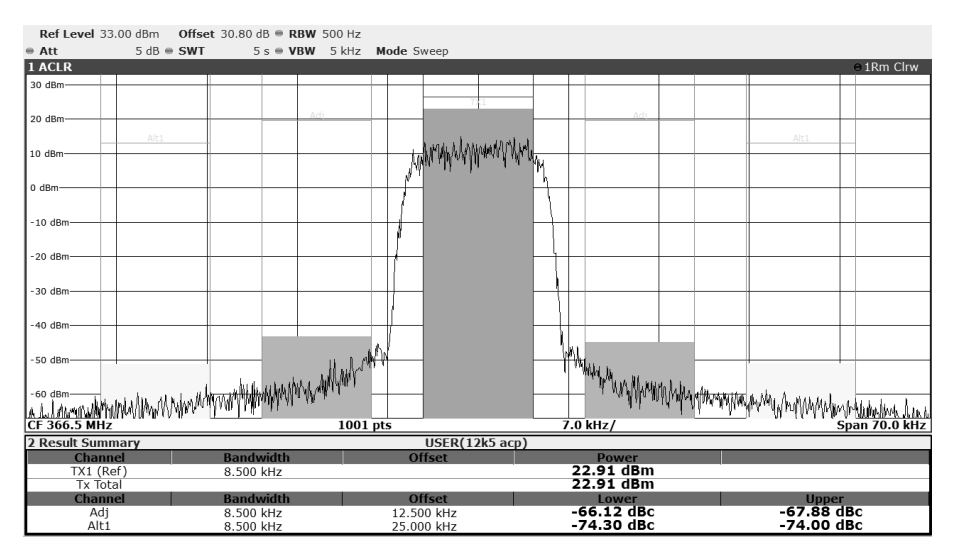

Figure 24 16-QAM, 9.6 ks/s, ACP Performance at 366.5MHz

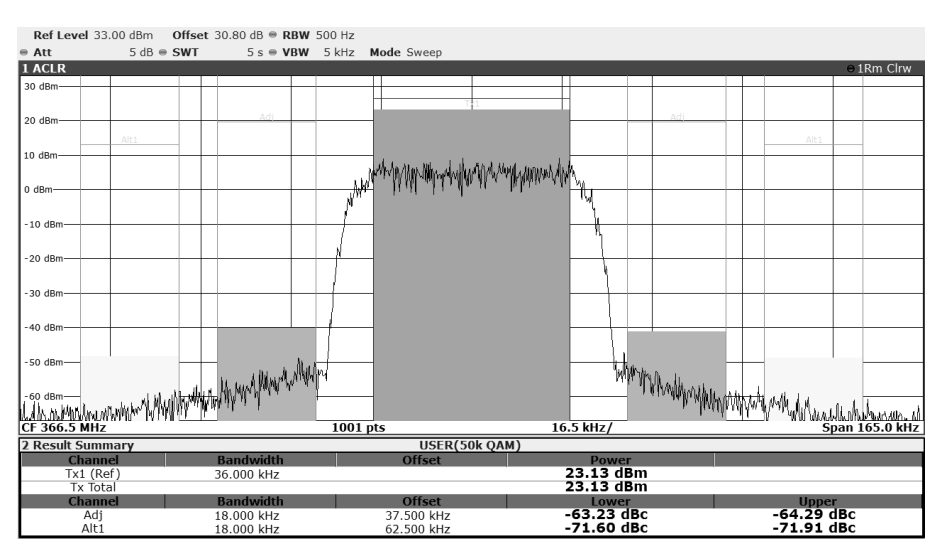

Figure 25 16-QAM, 40 ks/s, ACP Performance at 366.5MHz

© 2022 CML Microsystems Plc

#### 16-QAM Constellation and EVM

In Figure 26 to Figure 28 there are plots of the DE9941A Tx output at 366.5MHz at different baud rates, showing the resultant constellation and EVM.

| Ref Level 33.00 dBm Offset 30.80 dB | Mod 16QAM SR 18.0 kHz        |                   |              |
|-------------------------------------|------------------------------|-------------------|--------------|
| Att 12 dB Freq 366.5 MHz            | Res Len 1000                 |                   |              |
| 1 Const I/Q(Meas&Ref)               | 1M Clrw     2 Result Summary |                   |              |
|                                     |                              | Current Pea       | k Unit       |
|                                     | EVM RMS                      | 0.83              | 79.75 %      |
|                                     | Peak                         | 2.06              | 178.33 %     |
| -ee-   -e-                          | MER RMS                      | 41.62             | 1.97 dB      |
|                                     | Peak                         | 33.71             | -5.02 dB     |
|                                     | Phase Error RMS              | 0.42              | 29.26 deg    |
|                                     | Peak                         | 1.75 -            | 178.59 deg   |
|                                     | Magnitude Error RMS          | 0.61              | 69.40 %      |
|                                     | Peak                         | -2.06             | 177.54 %     |
|                                     | Carrier Frequency Error      | <b>-161.70</b> -2 | 113.66 Hz    |
|                                     | Symbol Rate Error            |                   | ppm          |
|                                     | I/Q Skew                     |                   | ps           |
|                                     | Rho                          | 0.999 931 0.6     | 79 393       |
|                                     | I/Q Offset                   | -62.03            | -0.98 dB     |
|                                     | 1/Q Imbalance                | -46.89            | -7.32 dB     |
|                                     | Gain Imbalance               | 0.02              | 5.30 dB      |
| -••-   -•-                          | Quadrature Error             | 0.50              | 38.41 deg    |
|                                     | Amplitude Droop              | 0.000 006 0.0     | 17433 dB/sym |
|                                     | Power                        | 23.54             | 23.66 dBm    |
|                                     |                              |                   |              |
| -2.48                               | 2.48                         |                   |              |

Figure 26 16-QAM, 18 ks/s, Constellation and EVM at 366.5MHz

| Ref Lev | vel 33.00 dBm | Offset | 30.80         | dB Mo    | d     | 16QAM | SR 9.6 kHz |                      |         |           |           |        |
|---------|---------------|--------|---------------|----------|-------|-------|------------|----------------------|---------|-----------|-----------|--------|
| Att     | 12 dB         | Freq   | 366.5 M       | 1Hz Re   | s Len | 1000  |            |                      |         |           |           |        |
| 1 Const | I/Q(Meas&Ref  | )      |               |          |       |       | ●1M Clrw   | 2 Result Summa       | ary     |           |           |        |
|         |               |        |               |          |       |       |            |                      |         | Current   | Peak      | Unit   |
|         |               |        |               |          |       |       |            | EVM                  | RMS     | 1.14      | 1.43      | %      |
|         | 1             |        | 1             | 1        |       |       |            |                      | Peak    | 2.89      | 4.26      | %      |
|         | -•            | -      | -4-           |          |       | -     |            | MER                  | RMS     | 38.88     | 36.90     | dB     |
|         |               |        | ·             |          |       |       |            |                      | Peak    | 30.79     | 27.41     | dB     |
|         |               |        |               |          |       |       |            | Phase Error          | RMS     | 0.61      | 0.77      | deg    |
|         | 1             |        |               | 1        |       |       |            |                      | Peak    | -2.92     | -3.79     | deg    |
|         | -•            | -      | - <b>•</b> -  | -•-      | - (   | -     |            | Magnitude Error      | RMS     | 0.83      | 0.88      | %      |
|         | 1             |        | ·             | 1        |       |       |            |                      | Peak    | 2.88      | 3.46      | %      |
|         |               |        |               |          |       |       |            | Carrier Frequenc     | y Error | -162.40   | -163.44   | Hz     |
|         |               |        |               |          |       |       |            | Symbol Rate Erro     | or      |           |           | ppm    |
|         | _             | _      | _ <b>-</b>  - |          | -     | -     |            | 1/Q SKew             |         | 0 000 871 | 0.000.800 | ps     |
|         | 1             |        |               | 1        | Ĩ     |       |            | KIIO<br>I/O Officiat |         | -60.60    | 0.999 800 | dB     |
|         |               |        |               |          |       |       |            | I/Q Imbalance        |         | -09.09    | -00.89    | dB     |
|         |               |        |               |          |       |       |            | Gain Imbalance       |         | 40.55     | -43.22    | dB     |
|         | 1             |        | 1             | <u>1</u> |       |       |            | Quadrature Error     |         | 0.50      | 0.05      | dea    |
|         |               |        | - <b>-</b> -  | - T      | _     | -     |            | Amplitude Droop      |         | -0.000.01 | 0.000.027 | dB/sym |
|         |               |        |               |          |       |       |            | Power                |         | 23.58     | 23.68     | dBm    |
|         |               |        |               |          |       |       |            |                      |         | 20100     | 20100     |        |
| -2.48   |               |        |               |          |       |       | 2.48       |                      |         |           |           |        |

Figure 27 16-QAM, 9.6 ks/s, Constellation and EVMat 366.5MHz

| Ref Level 33.00 dBm Offset 30.80 dB Mod 16QAM | SR 40.0 kHz |                         |           |           |        |
|-----------------------------------------------|-------------|-------------------------|-----------|-----------|--------|
| Att 12 dB Freq 366.5 MHz Res Len 1000         |             |                         |           |           |        |
| 1 Const I/Q(Meas&Ref)                         | 1M Clrw     | 2 Result Summary        |           |           |        |
|                                               |             |                         | Current   | Peak      | Unit   |
|                                               |             | EVM RMS                 | 1.06      | 1.07      | %      |
|                                               |             | Peak                    | 2.94      | 2.94      | %      |
|                                               |             | MER RMS                 | 39.50     | 39.41     | dB     |
|                                               |             | Peak                    | 30.64     | 30.64     | dB     |
|                                               |             | Phase Error RMS         | 0.55      | 0.58      | deg    |
|                                               |             | Peak                    | 2.26      | -3.28     | deg    |
|                                               |             | Magnitude Error RMS     | 0.77      | 0.79      | %      |
|                                               |             | Реак                    | 2.94      | 2.94      | %      |
|                                               |             | Carrier Frequency Error | -161.98   | -162.66   | HZ     |
|                                               |             | Symbol Rate Error       |           |           | ppm    |
|                                               |             | Dho                     | 0 000 880 | 0 000 886 | ps     |
|                                               |             | I/O Offset              | -73 12    | -60.33    | dB     |
|                                               |             | I/O Imbalance           | -46 94    | -46.05    | dB     |
|                                               |             | Gain Imbalance          | 0.01      | 0.02      | dB     |
|                                               |             | Quadrature Error        | 0.51      | 0.57      | dea    |
|                                               |             | Amplitude Droop         | 0.000 011 | 0.000 027 | dB/svm |
|                                               |             | Power                   | 23.72     | 23.85     | dBm    |
|                                               |             |                         |           |           |        |
| -2.48                                         | 2.48        | 1                       |           |           |        |

Figure 28 16-QAM, 40 ks/s, Constellation and EVM at 366.5MHz

#### Transmit Harmonics and Spurious

The following pairs of plots show the DE9941A Tx output at the low (350.05MHz), mid (366.5MHz) and upper (399.55MHz) points of the operating frequency. At each frequency, the plots are taken with a wide span. In all cases the main spurious is the 2<sup>nd</sup> harmonic.

| Ref Level 32 | .60 dBm     | Offset    | 30.60 dB                                                                                                    | RBV   | <b>I</b> 3 M | Hz   |                                |                                       |                  |                                  |                              |                        |
|--------------|-------------|-----------|----------------------------------------------------------------------------------------------------|-------|--------------|------|--------------------------------|---------------------------------------|------------------|----------------------------------|------------------------------|------------------------|
| Att          | 12 dB       | SWT       | 1.01 ms                                                                                                    | VBV   | 10 M         | Hz N | lode Auto Sweep                |                                       |                  |                                  | C                            | ount 100/100           |
| DC           |             |           |                                                                                                    |       |              |      |                                |                                       |                  |                                  |                              |                        |
| 1 Frequency  | Sweep       |           |                                                                                                    |       |              |      |                                |                                       |                  | 1                                |                              | ⊖1Rm Max               |
| 30 dBm       |             |           |                                                                                                    |       |              | 1    |                                |                                       |                  |                                  | M2[1]                        | -34.15 dBm             |
|              |             |           |                                                                                                    |       |              | ß    |                                |                                       |                  |                                  |                              | 699.800 MHz            |
|              |             |           |                                                                                                    |       |              | íl – |                                |                                       |                  |                                  | M1[1]                        | 30.95 dBm              |
| 20 dBm       |             |           |                                                                                                    |       |              |      |                                |                                       |                  |                                  |                              | 350.060 MHz            |
|              |             |           |                                                                                                    |       |              | Ц    |                                |                                       |                  |                                  |                              | 0001000 11112          |
|              |             |           |                                                                                                    |       |              | 11   |                                |                                       |                  |                                  |                              |                        |
| 10 dBm       |             |           |                                                                                                    |       |              |      |                                |                                       |                  |                                  |                              |                        |
|              |             |           |                                                                                                    |       |              |      |                                |                                       |                  |                                  |                              |                        |
|              |             |           |                                                                                                    |       |              |      |                                |                                       |                  |                                  |                              |                        |
| 0 dBm        |             |           |                                                                                                    | -     |              |      |                                |                                       |                  |                                  |                              |                        |
|              |             |           |                                                                                                    |       |              |      |                                |                                       |                  |                                  |                              |                        |
|              |             |           |                                                                                                    |       |              |      |                                |                                       |                  |                                  |                              |                        |
| -10 dBm      |             |           |                                                                                                    |       |              | +    |                                |                                       |                  |                                  |                              |                        |
|              |             |           |                                                                                                    |       |              |      |                                |                                       |                  |                                  |                              |                        |
| 1            |             |           |                                                                                                    |       |              |      |                                |                                       |                  |                                  |                              |                        |
| -20 dBm      |             |           |                                                                                                    |       |              |      |                                |                                       |                  |                                  |                              |                        |
|              |             |           |                                                                                                    |       |              | 1    |                                |                                       |                  |                                  |                              |                        |
| h            |             |           |                                                                                                    |       |              |      |                                |                                       |                  |                                  |                              |                        |
| - 30 dBm     |             |           |                                                                                                    |       |              | -    |                                |                                       | N                | 2                                |                              |                        |
| 1            |             |           |                                                                                                    |       |              |      |                                |                                       |                  | Ĩ.                               |                              |                        |
| wing         |             |           |                                                                                                    |       |              | 1    |                                |                                       |                  | 0                                |                              |                        |
| -40 dBm      |             | an de ada |                                                                                                    |       | a wal        | hu   | الدابة مسقابين بالمعد          | and the second second                 |                  |                                  | بلداه و و                    | م د بالاند ، م         |
| Mudany       | a suren son | ~~~~~~    | a a the second second sec | 10400 | 1010         |      | and a concerning a red added a | and a constraint of the second second | - marked water - | 100 from the state of the second | and the second second second | hard the second second |
|              |             |           |                                                                                                    |       |              |      |                                |                                       |                  |                                  |                              |                        |
| -50 dBm-     |             |           |                                                                                                    |       |              |      |                                |                                       |                  |                                  |                              |                        |
|              |             |           |                                                                                                    |       |              |      |                                |                                       |                  |                                  |                              |                        |
| -60 dBm      |             |           |                                                                                                    |       |              |      |                                |                                       |                  |                                  |                              |                        |
| - oo abiil   |             |           |                                                                                                    |       |              |      |                                |                                       |                  |                                  |                              |                        |
|              |             |           |                                                                                                    |       |              |      |                                |                                       |                  |                                  |                              |                        |
| CF 500.0 MHz | <u>,</u>    |           |                                                                                                    |       |              | 1001 | pts                            | 10                                    | 0.0 MHz/         |                                  |                              | Span 1.0 GHz           |

# Figure 29 Wideband Plots of Tx at 350.05MHz

| Ref Level 32. | 60 dBm 0 | ffset | 30.60 dB | RBW  | I 3 № | Hz     |                          |                  |             |              |                   |                      |
|---------------|----------|-------|----------|------|-------|--------|--------------------------|------------------|-------------|--------------|-------------------|----------------------|
| Att           | 12 dB S  | WT    | 1.01 ms  | VBW  | 10 M  | Hz M   | ode Auto Sweep           |                  |             |              | C                 | ount 100/100         |
| DC            |          |       |          |      |       |        |                          |                  |             |              |                   |                      |
| 1 Frequency S | weep     |       |          |      | 1.00  |        |                          |                  |             |              |                   | ⊖1Rm Max             |
| 30 dBm        |          | -     |          |      | - 7   | 1      |                          |                  |             |              | M2[1]             | -37.63 dBm-          |
|               |          |       |          |      | 1     |        |                          |                  |             |              |                   | 732.970 MHz          |
|               |          |       |          |      | 1     |        |                          |                  |             |              | M1[1]             | 30.58 dBm            |
| 20 dBm        |          |       |          |      |       |        |                          |                  |             |              |                   | 366.250 MHz          |
|               |          |       |          |      |       |        |                          |                  |             |              |                   |                      |
| 10 dBm        |          |       |          |      |       |        |                          |                  |             |              |                   |                      |
| 10 000        |          |       |          |      |       |        |                          |                  |             |              |                   |                      |
|               |          |       |          |      |       |        |                          |                  |             |              |                   |                      |
| 0 dBm         |          |       |          |      |       |        |                          |                  |             |              |                   |                      |
|               |          |       |          |      |       |        |                          |                  |             |              |                   |                      |
|               |          |       |          |      |       |        |                          |                  |             |              |                   |                      |
| -10 dBm       |          | -     |          |      |       |        |                          |                  |             |              |                   |                      |
|               |          |       |          |      |       | 1      |                          |                  |             |              |                   |                      |
|               |          |       |          |      | - (   |        |                          |                  |             |              |                   |                      |
| -20 dBm-      |          |       |          |      |       |        |                          |                  |             |              |                   |                      |
|               |          |       |          |      |       | 1      |                          |                  |             |              |                   |                      |
| - 30 dBm      |          |       |          |      | _     |        |                          |                  |             |              |                   |                      |
|               |          |       |          |      |       |        |                          |                  |             | 142          |                   |                      |
|               |          |       |          |      |       |        |                          |                  |             |              |                   |                      |
| -40 dBm       |          |       |          |      |       |        |                          |                  |             |              |                   |                      |
| Marganerana   |          | manno | whating  | when | Nahan | markin | Warner Mr. Nor wardy war | mountainglassing | manipulmany | and worknown | waterijygangerach | manupativity in damp |
|               |          |       |          |      |       |        |                          |                  |             |              |                   |                      |
| -50 dBm       |          |       |          |      |       |        |                          |                  |             |              |                   |                      |
|               |          |       |          |      |       |        |                          |                  |             |              |                   |                      |
| -60 d8m       |          |       |          |      |       |        |                          |                  |             |              |                   |                      |
| -00 000       |          |       |          |      |       |        |                          |                  |             |              |                   |                      |
|               |          |       |          |      |       |        |                          |                  |             |              |                   |                      |
| CF 517.6556 M | Hz       |       |          |      |       | 1001 p | ots                      | 94               | .12 MHz/    |              | Span              | 941.192 MHz          |

Figure 30 Wideband Plots of Tx at 366.5MHz

| Ref Level 32. | 60 dBm Off                    | <b>set</b> 30.60 dB | RBW    | 3 MHz        |      |               |                   |                      |           |                          |                    |
|---------------|-------------------------------|---------------------|--------|--------------|------|---------------|-------------------|----------------------|-----------|--------------------------|--------------------|
| Att           | 12 dB SW                      | T 1.01 ms           | VBW    | 10 MHz       | Mod  | le Auto Sweep |                   |                      |           | C                        | ount 100/100       |
| DC            | woon                          |                     |        |              |      |               |                   |                      |           |                          | O 1 Day May        |
| 1 Frequency 5 | weep                          |                     |        |              | E.   | 1             |                   |                      |           | M0[1]                    | -2E 67 dBm         |
| 30 dBm-       |                               |                     |        |              |      |               |                   |                      |           | ms[1]                    | 709 700 MU-        |
|               |                               |                     |        |              | 1    |               |                   |                      |           | M1[1]                    | 31 12 dBm          |
| 20 dBm        |                               |                     |        |              |      |               |                   |                      |           | MILL]                    | 399 100 MHz        |
|               |                               |                     |        |              |      | l             |                   |                      |           |                          | 555.100 MIIZ       |
|               |                               |                     |        |              | - 1  |               |                   |                      |           |                          |                    |
| 10 dBm        |                               |                     |        |              |      | 1             |                   |                      |           |                          |                    |
|               |                               |                     |        |              | - 1  |               |                   |                      |           |                          |                    |
| 0 dBm         |                               |                     |        |              |      |               |                   |                      |           |                          |                    |
|               |                               |                     |        |              |      |               |                   |                      |           |                          |                    |
|               |                               |                     |        |              |      |               |                   |                      |           |                          |                    |
| -10 dBm-      |                               |                     |        |              |      | 1             |                   |                      |           |                          |                    |
| l             |                               |                     |        |              |      |               |                   |                      |           |                          |                    |
| - 20 dBm      |                               |                     |        |              |      |               |                   |                      |           |                          |                    |
|               |                               |                     |        |              |      | l,            |                   |                      |           |                          |                    |
|               |                               |                     |        |              |      |               |                   |                      |           |                          |                    |
| - 30 dBm      |                               |                     |        |              | - (  |               |                   |                      | N         | 2                        |                    |
| 1             |                               |                     |        |              |      |               |                   |                      |           | ř.                       |                    |
| -40 dBm       |                               |                     |        |              |      |               |                   |                      |           |                          |                    |
| hadrowne      | margender margender margender | en opposition the   | nuthin | and many and | www  | manufament    | on aliman poloran | West and and a south | moniestit | un your way the delamost | how which when the |
|               |                               |                     |        |              |      |               | -                 |                      |           |                          |                    |
| -50 dBm       |                               |                     |        |              |      |               |                   |                      |           |                          |                    |
|               |                               |                     |        |              |      |               |                   |                      |           |                          |                    |
| -60 dBm       |                               |                     |        |              |      |               |                   |                      |           |                          |                    |
|               |                               |                     |        |              |      |               |                   |                      |           |                          |                    |
| CE 500 0 MU-  |                               |                     |        | 100          | 1 nt |               | 10                |                      |           |                          | Coop 1 0 CHz       |
| CF JUUIU MHZ  |                               |                     |        | 100          | n br | >             | 10                | 0.0 MHZ/             |           |                          | 5pan 1.0 GHZ       |

Figure 31 Wideband Plots of Tx at 399.55MHz

#### Power and Modulation Ramping

Plots in Figure 32 and Figure 33 show the ramp-up and ramp-down profiles using QAM and the plots in Figure 33 to Figure 35 show the spectral purity using max hold on the traces for 100 bursts transmitted.

| Ref Level 35.<br>Att | 00 d8m Offset<br>14 d5 AQT | 30.90 dB<br>5 ms DB | W 100 kHz Fre | ng 361.05 MHz |     |           |     |            | Level 35.00 dBm Offset 30.90 dB<br>14 dB AQT 5 m<br>EXTLDC | s DBW 100 kHz Fr                        | eq 361.05 MHz |                   |               |                 |                |                 |
|----------------------|----------------------------|---------------------|---------------|---------------|-----|-----------|-----|------------|------------------------------------------------------------|-----------------------------------------|---------------|-------------------|---------------|-----------------|----------------|-----------------|
| 1 RF Time Do         | nain                       |                     |               |               |     |           |     | - 1AP Clow | Time Domain                                                |                                         |               |                   |               |                 |                | + 1AP Cliw      |
|                      | 7 35.000 dBm               |                     |               |               |     |           |     |            | 7 15 (16) min                                              |                                         |               |                   |               |                 |                |                 |
| 30 dBm               |                            |                     |               |               |     |           |     |            | " A                                                        | 0                                       | 1             |                   |               |                 |                |                 |
|                      |                            |                     | ~~~~          |               |     | <br>Mrwnr | nam | MMM        | $\sim$                                                     | A MANARA CAN                            | 18            |                   |               |                 |                |                 |
| 10.000               |                            |                     |               |               |     | 1 1       | VV  | V · · · ·  | K N NUNUNUN                                                | 1 11 1001                               | 10            |                   |               |                 |                |                 |
| 20 08011             |                            |                     |               |               |     | ,         |     |            |                                                            | I VE LET                                | 11            |                   |               |                 |                |                 |
|                      |                            |                     |               |               |     |           |     |            |                                                            | · • • • • • • • • • • • • • • • • • • • | 1.            |                   |               |                 |                |                 |
| 10 diles-            |                            |                     |               |               |     | <br>      |     |            | n                                                          |                                         | J             |                   |               |                 |                |                 |
|                      |                            |                     | 1 (1          |               |     |           |     |            |                                                            |                                         | 116           |                   |               |                 |                |                 |
|                      |                            |                     | 1.00          |               |     |           |     |            |                                                            |                                         | 146.          |                   |               |                 |                |                 |
| 0 d8m                |                            |                     | 111           |               |     |           |     |            |                                                            |                                         | 1 10          |                   |               |                 |                |                 |
|                      |                            |                     | INT           |               |     |           |     |            |                                                            |                                         | L IBa         |                   |               |                 |                |                 |
| 10.000               |                            |                     | 10            |               |     |           |     |            | 87                                                         |                                         |               |                   |               |                 |                |                 |
| - 20 0011            |                            |                     |               |               |     |           |     |            |                                                            |                                         | 10            |                   |               |                 |                |                 |
|                      |                            | 1 1                 | lî l          |               |     |           |     |            |                                                            |                                         | L 18          |                   |               |                 |                |                 |
| - 20 dBm             |                            |                     |               |               |     |           |     |            | Bn                                                         |                                         | - 14          |                   |               |                 |                |                 |
|                      |                            | 1.11                |               |               |     |           |     |            |                                                            |                                         | 1 10          |                   |               |                 |                |                 |
|                      |                            | 1.11                |               |               |     |           |     |            |                                                            |                                         | 1 19          |                   |               |                 |                |                 |
| -30 dBm              |                            | 17                  |               |               |     |           |     |            | Bn                                                         |                                         |               |                   |               |                 |                |                 |
|                      |                            |                     |               |               |     |           |     |            |                                                            |                                         |               |                   |               |                 |                |                 |
|                      |                            |                     |               |               |     |           |     |            | 80                                                         |                                         | 1             |                   |               |                 |                |                 |
| - 40 0811            |                            |                     |               |               |     |           |     |            |                                                            |                                         | 1             |                   |               |                 |                |                 |
|                      |                            |                     |               |               |     |           |     |            |                                                            |                                         | I II          |                   |               |                 |                |                 |
| - 50 dBm             |                            |                     |               |               |     | <br>      |     |            | Bn                                                         |                                         |               |                   |               |                 |                |                 |
| 1 .                  |                            | a .                 |               |               |     |           |     |            |                                                            |                                         | L 1           |                   |               | 1 .1            |                |                 |
| I dia d              | l dla a                    | Number              |               |               |     |           |     |            |                                                            |                                         |               | hilli hali hikulu | for the sheet | ե են հեղե       | dottata        | 6 31 6 5        |
| 治腔性化                 | UNITED IN PR               | 10110               | -             |               |     |           |     |            | 8m                                                         |                                         |               | TINUIT            | INTERNET      |                 | CHINE & C      | with the N      |
| A GIPTIYA CIMARCO    | INT VIEW 12                | 99 M S 1            |               |               |     |           |     |            |                                                            |                                         |               | 10000000          | • 11/10 11 1  | 5 16 CBC 11 124 | IOMEURINAN TEN | 100°,000,010,01 |
| CF 361.05 MH         | z                          |                     |               | 100           | pts |           |     | 500.0 µs/  | 61.05 MHz                                                  |                                         | 10            | 01 pts            |               |                 |                | 500.0 µs/       |

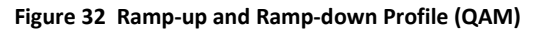

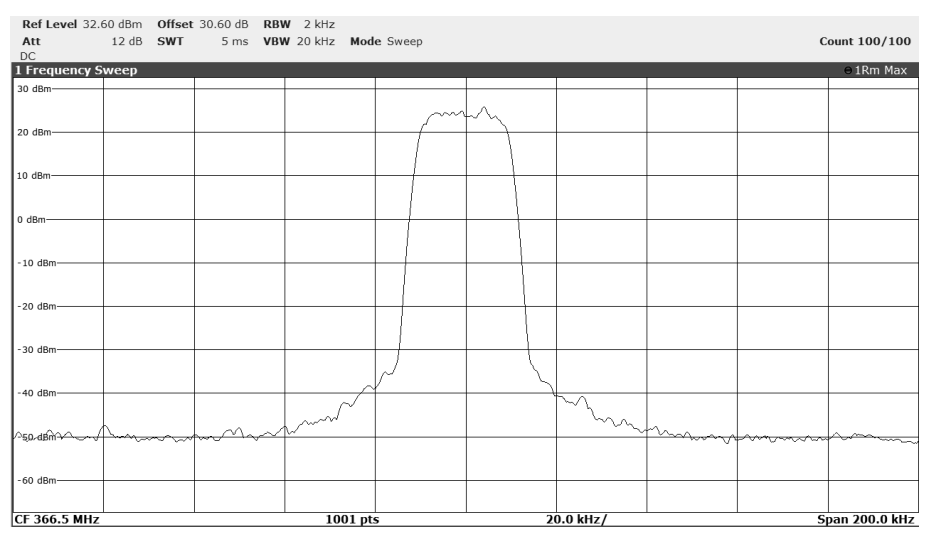

Figure 33 Tx Spectral Purity in Transient Mode, 200kHz Span (QAM)

| Ref Level 32. | .60 dBm 🕻                              | Offset | 30.60 dB | RBW    | 10 kHz   |            |          |   |                                         |                |                                         |        |              |
|---------------|----------------------------------------|--------|----------|--------|----------|------------|----------|---|-----------------------------------------|----------------|-----------------------------------------|--------|--------------|
| Att           | 12 dB 5                                | SWT    | 1.01 ms  | VBW    | 100 kHz  | Mode Sweep |          |   |                                         |                |                                         | C      | ount 100/100 |
| 1 Frequency S | Sweep                                  |        |          |        |          |            |          |   |                                         |                |                                         |        | ⊖1Rm Max     |
| 30 dBm        | -                                      |        |          |        |          |            |          |   |                                         |                |                                         |        |              |
|               |                                        |        |          |        |          |            | ſ        | N |                                         |                |                                         |        |              |
| 20 dBm        | +                                      |        |          |        |          |            | +        |   |                                         |                |                                         |        |              |
|               |                                        |        |          |        |          |            |          | 1 |                                         |                |                                         |        |              |
| 10 dBm        |                                        |        |          |        |          |            | +        | - |                                         |                |                                         |        |              |
|               |                                        |        |          |        |          |            |          |   |                                         |                |                                         |        |              |
| 0 dBm         |                                        |        |          |        |          |            | +_       |   |                                         |                |                                         |        |              |
|               |                                        |        |          |        |          |            |          |   |                                         |                |                                         |        |              |
| -10 dBm       |                                        |        |          |        |          |            | 4        |   |                                         |                |                                         |        |              |
|               |                                        |        |          |        |          |            |          |   | ]                                       |                |                                         |        |              |
| -20 dBm       |                                        |        |          |        |          |            | <u> </u> |   |                                         |                |                                         |        |              |
|               |                                        |        |          |        |          |            |          |   |                                         |                |                                         |        |              |
| -30 dBm       |                                        |        |          |        |          |            | _        |   |                                         |                |                                         |        |              |
|               |                                        |        |          |        |          |            |          |   |                                         |                |                                         |        |              |
| -40 dBm       |                                        |        |          |        |          |            |          |   | L                                       |                |                                         |        |              |
|               |                                        |        |          |        | ~~~~     | ~~~~·      |          |   | ~~~~~~~~~~~~~~~~~~~~~~~~~~~~~~~~~~~~~~~ | $\sim\sim\sim$ | ~                                       |        |              |
| - 50 dBm      |                                        |        | ~~~/     | $\sim$ | <u> </u> |            |          |   |                                         | ~              | ~~~~~~~~~~~~~~~~~~~~~~~~~~~~~~~~~~~~~~~ | $\sim$ |              |
| m             | ~~~~~~~~~~~~~~~~~~~~~~~~~~~~~~~~~~~~~~ | 1      |          |        |          |            |          |   |                                         |                |                                         |        |              |
| -60 dBm       |                                        |        |          |        |          |            |          |   |                                         |                |                                         |        |              |
|               |                                        |        |          |        |          |            |          |   |                                         |                |                                         |        |              |
| CF 366.5 MHz  |                                        |        |          |        | 1001     | l pts      |          |   | 10                                      | 0.0 kHz/       |                                         |        | Span 1.0 MHz |

Figure 34 Tx Spectral Purity in Transient Mode, 1MHz Span (QAM)

<sup>© 2022</sup> CML Microsystems Plc

| Ref Level 32.60 dBm Offset 30.60 dB RBW 1 MHz |                     |                          |              |                                         |                    |       |          |             |                                  |                                                                                                    |                  |                         |
|-----------------------------------------------|---------------------|--------------------------|--------------|-----------------------------------------|--------------------|-------|----------|-------------|----------------------------------|----------------------------------------------------------------------------------------------------|------------------|-------------------------|
| Att                                           | 12 dB SW            | T 1.01 ms                | <b>VBW</b> 1 | 0 MHz Mo                                | de Sweep           |       |          |             |                                  |                                                                                                    | С                | ount 100/100            |
| DC                                            |                     |                          |              |                                         |                    |       |          |             |                                  |                                                                                                    |                  |                         |
| 1 Frequency S                                 | weep                |                          |              |                                         |                    |       |          |             |                                  |                                                                                                    |                  | ⊖1Rm Max                |
| 30 dBm                                        |                     |                          | -            |                                         |                    | - 1   | t        |             |                                  |                                                                                                    |                  |                         |
|                                               |                     |                          |              |                                         |                    | - 1   | Ц.       |             |                                  |                                                                                                    |                  |                         |
| 00 d0-                                        |                     |                          |              |                                         |                    | - 11  | Ц.       |             |                                  |                                                                                                    |                  |                         |
| 20 dBm-                                       |                     |                          |              |                                         |                    |       | 1        |             |                                  |                                                                                                    |                  |                         |
|                                               |                     |                          |              |                                         |                    | - [ ] |          |             |                                  |                                                                                                    |                  |                         |
| 10 dBm                                        |                     |                          |              |                                         |                    |       | 4        |             |                                  |                                                                                                    |                  |                         |
|                                               |                     |                          |              |                                         |                    |       | Lί       |             |                                  |                                                                                                    |                  |                         |
|                                               |                     |                          |              |                                         |                    |       | H        |             |                                  |                                                                                                    |                  |                         |
| 0 dBm                                         | -                   |                          | -            |                                         |                    |       | H        |             |                                  |                                                                                                    |                  |                         |
|                                               |                     |                          |              |                                         |                    | 1     |          |             |                                  |                                                                                                    |                  |                         |
| 10 40-                                        |                     |                          |              |                                         |                    |       | L i      |             |                                  |                                                                                                    |                  |                         |
| - 10 dBm                                      |                     |                          |              |                                         |                    |       |          |             |                                  |                                                                                                    |                  |                         |
|                                               |                     |                          |              |                                         |                    | 1     |          | 1           |                                  |                                                                                                    |                  |                         |
| -20 dBm                                       |                     |                          |              |                                         |                    |       | <u> </u> |             |                                  |                                                                                                    |                  |                         |
|                                               |                     |                          |              |                                         |                    | 1     |          | 1           |                                  |                                                                                                    |                  |                         |
|                                               |                     |                          |              |                                         |                    | 1     |          | 1           |                                  |                                                                                                    |                  |                         |
| -30 dBm                                       |                     |                          |              |                                         |                    |       | -        |             |                                  |                                                                                                    |                  |                         |
|                                               |                     |                          |              |                                         |                    |       |          |             |                                  |                                                                                                    |                  |                         |
| 40.40-                                        |                     |                          |              |                                         |                    |       |          | 1           |                                  |                                                                                                    |                  |                         |
| -40 dbill                                     | ANG AND AND AND AND | marche                   | and too      | n and and the sum of                    | an a la currente   |       |          | Al much and | Alexen and a construction of the | halfs and shift the same sho                                                                                                    | فيساد الأرمطيم   | ndo m. m. have          |
| and determined and a second                   | Carle address and   | a bar a da arbanar da ar | ana. Hitak   | 104400000000000000000000000000000000000 | Not daily for 1 of |       |          |             |                                  | of the set of the set | A I I CONCERNING | ( 4) - 00-10(2)(0 - 0)( |
| -50 dBm                                       |                     |                          |              |                                         |                    |       |          |             |                                  |                                                                                                    |                  |                         |
|                                               |                     |                          |              |                                         |                    |       |          |             |                                  |                                                                                                    |                  |                         |
|                                               |                     |                          |              |                                         |                    |       |          |             |                                  |                                                                                                    |                  |                         |
| -60 dBm                                       |                     |                          |              |                                         |                    | -     |          |             |                                  |                                                                                                    |                  |                         |
|                                               |                     |                          |              |                                         |                    |       |          |             |                                  |                                                                                                    |                  |                         |
| CF 366.5 MHz                                  | 1                   | 1                        |              | 1001 pt                                 | s                  |       | -        | 10          | 0.0 MHz/                         |                                                                                                    | Sp               | an 100.0 MHz            |

Figure 35 Tx Spectral Purity in Transient Mode, 10MHz Span (QAM)

#### 7.3.6 Typical Receiver Results with CMX7364 FI-2

The Receiver Response Equaliser within the CMX7364 has been used in single mode to create a channel filter that has compensation for the ADCs and the channel filtering within the Rx chain. The AAF (Anti-Alias filter in the CMX7364) is at its default setting of 50kHz, 3dB bandwidth. The ACR (Adjacent Channel Rejection) filters on the CMX994E are in the minimum bandwidth state (typically 4kHz -3dB bandwidth).

In all the following results the data rate is 4.8 ksymbols/s (9.6 kbps). The RRC channel filter used in all cases has an alpha of 0.2. Parametric measurements and graphs shown are typical only, not guaranteed performance limits. All measurements reference ETSI EN 300 113 (v3.1.1 – June 2020) specification.

All the detailed receiver performance results were taken with a CML PE0602-7364 and an IQ Vector Signal Generator as the wanted signal.

#### Sensitivity

Table 5 shows the EN 300 113 sensitivity specification limits; these limits are to be met at a BER of 10<sup>-2</sup>:

| Channel BW | Data Rate                         | Sensitivity                                           |  |  |  |  |
|------------|-----------------------------------|-------------------------------------------------------|--|--|--|--|
|            | 9.6 kbits/s or less               | -110dBm                                               |  |  |  |  |
|            | More than 9.6 kbits to 16 kbit/s  | limit shall be calculated as the linear interpolation |  |  |  |  |
|            |                                   | between -105dBm and -98dBm                            |  |  |  |  |
|            | 16 kbits/s                        | -98dBm                                                |  |  |  |  |
| 12.5KHZ    | More than 16 kbits to 38.4 kbit/s | limit shall be calculated as the linear interpolation |  |  |  |  |
|            |                                   | between -98dBm and -93dBm                             |  |  |  |  |
|            | 38.4 kbits/s                      | -93dBm                                                |  |  |  |  |
|            | Greater than 38.4 kbit/s          | -93dBm                                                |  |  |  |  |

Table 14 Sensitivity Levels (mean power) for Different Gross (on-air) Bit Rates in a 12.5kHz Channel

Sensitivity results for the DE9941A-435 for 4-FSK, 8-FSK and 16-FSK are shown in Figure 36; the results were taken at 446.05625MHz with baud rate set to 4.8 ks/s (4-FSK = 9.6kb/s, 8-FSK = 14.kb/s and 16-FSK = 19.2 kb/s). It can be seen that there is significant margin on the EN 300 113 limits above.

The plot in Figure 37 shows the Rx sensitivity in different channel bandwidths at 446.05625MHz where 4.8k s/s = 12.5kHz system, 9.6 ks/s = 25kHz system and 19.2 ks/s = 50kHz system (sensitivity levels for 25kHz system can be found in Table 5.

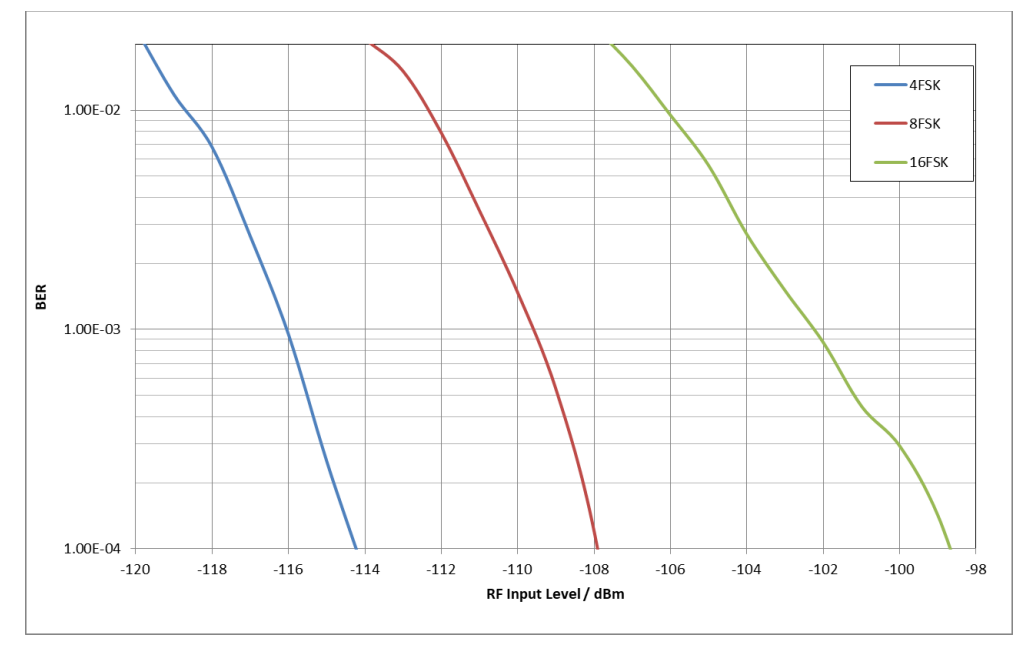

Figure 36 DE9941A-435 Rx Sensitivity with 4-FSK, 8-FSK and 16-FSK at 4.8 ksymbols/s

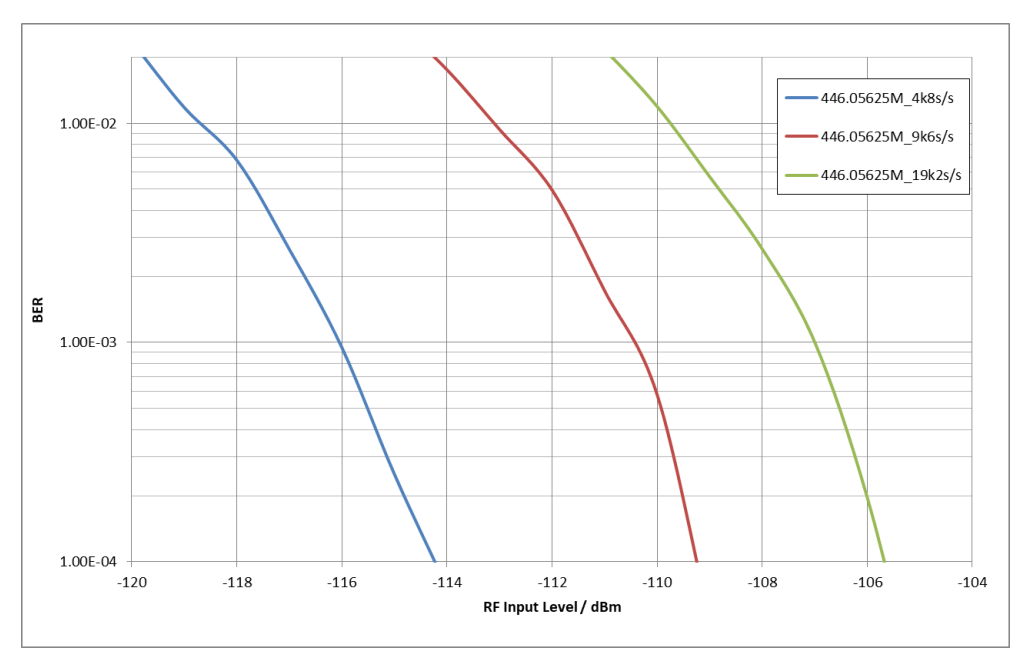

Figure 37 DE9941A-435 Rx Sensitivity at Different baud rate/Channel Bandwidths

Figure 38 shows the 4-FSK sensitivity performance at the top, middle and bottom of the frequency range; channel 3, 2 and 1 respectively. The plot also includes channel number 5 - 446.05625MHz.

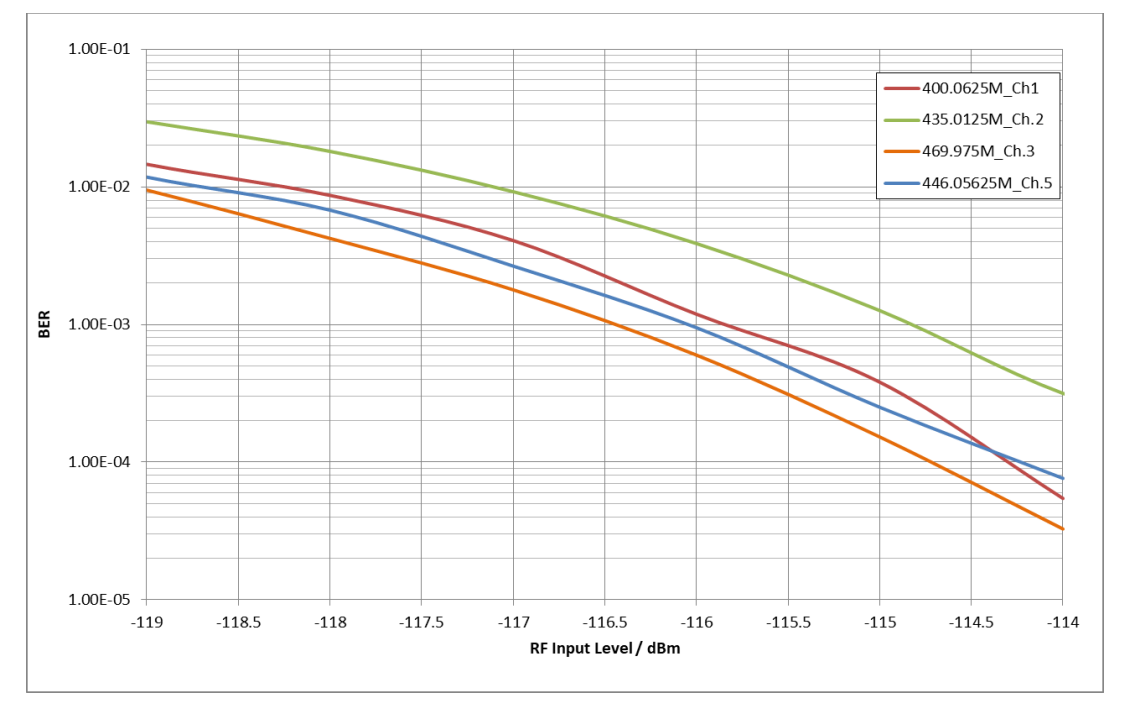

Figure 38 DE9941A-435 Rx Sensitivity at Different Frequencies with 4-FSK, 4.8 ksymbols/s

#### Adjacent Channel Rejection and Spurious Responses

The typical LO phase noise requirements for a 4FSK, 12.5kHz system to meet EN 300 113 Receiver adjacent channel and spurious responses are as follows:

| Parameter                     | ACS (12.5kHz offset)  | Spurious Response<br>(25kHz offset and above) | Blocking<br>(1MHz offset and above) |
|-------------------------------|-----------------------|-----------------------------------------------|-------------------------------------|
| Rejection                     | -60dB                 | -70dB                                         | -84dB                               |
| Noise BW of 8.5kHz            | -39.3dB               | -39.3dB                                       | -39.3dB                             |
| Target S/N ratio <sup>1</sup> | -9 / -10dB            | -9 / -10dB                                    | -9 / -10dB                          |
| Noise Floor                   | -108.3 / -109.3dBc/Hz | -118.3 / -119.3dB/Hz                          | -132.3 / -133.3dBc/Hz               |
| PN at offset + 3dB Margin     | -111.3 / -112.3dBc/Hz | -121.3 / -122.3dBc/Hz                         | -135.3 /-136.3dBc/Hz                |
| PN at x2 LO +3dB Margin       | -105.3 / -106.3dBc/Hz | -115.3 / -116.3dBc/Hz                         | -129.3/ -130.6dBc/Hz                |

Table 15 Rx LO Phase Noise Requirement to Meet EN 300 113

From Table 15 it can be seen that the spurious response requirement is the most difficult parameter to meet. To give 3dB margin over the 70dB requirement it is necessary to have phase noise performance of  $\sim$  -122.3dBc/Hz at 25kHz offsets and above, with the region around the PLL loop bandwidth, where the noise can peak, being the worst case (circa +/-100kHz offset).

The adjacent channel rejection at 12.5kHz offset was measured with the wanted signal at -107dBm (i.e. 3dB above the limited specified in Table 14) and the unwanted signal FM modulated (400Hz tone at +/- 1.5kHz deviation) at +/-12.5kHz offset. EN 300 113 states that a BER of less than  $10^{-2}$  should be achieved with an interferer level of -47dBm. The results in Table 16 show that this limit can be met with 4-FSK, 4.8ks/s modulation, with >10dB margin and the result is identical on the -12.5kHz offset.

<sup>&</sup>lt;sup>1</sup> The EN 300 113 specification for Rx co-channel performance is 12dB, the value used of 9/10dB represents a practical amount of margin that is achievable for this requirement.

|                           | +12.5kHz Offset |
|---------------------------|-----------------|
| Interferer<br>Level (dBm) | BER             |
| -40                       | 3.81E-04        |
| -38                       | 2.60E-03        |
| -37                       | 6.64E-03        |
| -36.5                     | 9.84E-03        |
| -36                       | 1.39E-02        |

#### Table 16 4-FSK Rx Adjacent Channel Rejection with a FM Interferer at +/-12.5kHz Offset

The results in Table 17 show results for some typical spurious responses, the EN 300 113 requirement is that at any frequency separated from the nominal frequency by two channels or more shall produce a BER of <1e-2 at an interferer level of -37dBm. The wanted 4-FSK signal level was -107dBm and an interferer was generated by the SMW200A Low Noise Signal Generator, which was FM modulated for the spurious response tests or unmodulated for the blocking tests. The EN 300 113 blocking requirement is tested with an unmodulated interferer and the level of the interferer shall not be less than -23dBm.

The results show that in the 4-FSK mode, the EN 300 113 limits are met but not with much margin, particularly at 250kHz offset where there is a slight peaking in the phase noise at the loop bandwidth and because the loop bandwidth had to be wider the noise at the 1MHz offset is marginal. The limiting factor here is the phase noise performance of the LO which is produced by the LMX2571 on the DE9941A design. To achieve better margin on these key parameters CML recommends that the CMX940 is used which has better phase noise performance compared to the LMX2571.

| Offset of<br>Interferer (Hz) | Interferer<br>Level<br>(dBm) | Comment                                                                                                    |  |  |
|------------------------------|------------------------------|----------------------------------------------------------------------------------------------------|--|--|
| 25k                          | -36                          | 2 <sup>nd</sup> Adjacent, modulated                                                                                                    |  |  |
| 50k                          | -36                          | Modulated                                                                                                    |  |  |
| 75k                          | -36                          | Modulated                                                                                                    |  |  |
| 100k                         | -36                          | Modulated                                                                                                    |  |  |
| 250k                         | -36.5                        | Modulated                                                                                                    |  |  |
| 500k                         | -31                          | Modulated                                                                                                    |  |  |
| 1M                           | -23                          | Unmodulated                                                                                                    |  |  |
| -223.028125M                 | -34.5                        | Modulated. The 2 <sup>nd</sup> harmonic of the<br>interferer must be less than -117dBm to<br>ensure that it doesn't behave like a co-<br>channel signal |  |  |
| 446.05625M                   | -3                           | Modulated                                                                                                    |  |  |
| 2M                           | -17                          | Unmodulated                                                                                                    |  |  |
| 5M                           | -13                          | Unmodulated                                                                                                    |  |  |
| 10M                          | -12                          | Unmodulated                                                                                                    |  |  |

Table 17 4-FSK Rx Spurious Response and Blocking Performance

#### **Co-Channel Rejection**

The co-channel rejection was measured with the wanted signal 3dB above the limit specified in Table 14 and the unwanted signal FM modulated (400Hz tone +/- 1.5kHz deviation) on frequency.

EN 300 113 co-channel specification limits are as follows and these limits are to be met at a BER of 10<sup>-2</sup>:

#### Table 18 Co-channel Performance for Different Gross (on-air) bit rates

| Channel BW | Data Rate          | Co-channel |
|------------|--------------------|------------|
| 12.5kHz    | 9,6 kbit/s or less | -12dB      |

The co-channel rejection was measured as -9dB for 4-FSK, 4.8ks/s. This comfortably meets the EN 300 113 requirement.

#### Intermodulation

Intermodulation was measured against EN 300 113, which specifies that the wanted tone is 3dB above the limit specified in Table 14 and the spacing between the unwanted tones is 50kHz. The first unwanted tone was at +/-50kHz offset from wanted and was unmodulated. The second unwanted tone was at +/-100kHz offset and was FM modulated with a 400Hz tone at +/-1.5kHz deviation. The EN 300 113 limit is at an unwanted tone level of -42dBm for hand-portable and mobile stations at a BER of less than 10<sup>-2</sup>. The results for 4-FSK, 4.8ks/s are given in Table 19, the test is done with the wanted at -107dBm: they show the EN 300 113 hand-portable requirement can be met with ~2 to 3dB margin.

#### Table 19 Rx Intermodulation Performance for 4-FSK in Enhanced IP3 Mode

| Interferer<br>Level (dBm) | BER     | Separation<br>(dB) |
|---------------------------|---------|--------------------|
| -42                       | 4.79E-4 | 65                 |
| -40                       | 4.74E-3 | 67                 |
| -39                       | 1.28E-3 | 68                 |

# **Rx Conducted Spurious**

All spurious are below -80dBm up to 1GHz.

# High Input Level Performance

With AGC ON in the CMX7364, the receiver can be seen to work up to 0dBm with FSK modulation.

# 7.4 Troubleshooting

The DE9941A is a complex RF and baseband system. If incorrectly programmed or modified, results will be at variance from datasheet performance. Please study the CMX7364, CMX998 and CMX994E datasheets, along with the manuals and the associated schematics and layout drawings for these and the DE9941A PCB carefully when troubleshooting. This section provides suggestions to help users resolve application issues they might encounter.

# 7.4.1 Receiver Operation

| Error Observed                                | Possible Cause                            | Remedy                                                                                                    |  |  |
|-----------------------------------------------|-------------------------------------------|----------------------------------------------------------------------------------------------------|--|--|
| Received data is not provided by the receiver | Incorrect set-up                          | Ensure that suitable values are written to the CMX7364 registers concerning receiver gains and polarity. Also check the dc offsets and signal levels into the CMX7364 IQ Inputs (TP15, 16, 18 and 19). |  |  |
|                                               | Incorrect set-up                          | The CMX994E has not been programmed correctly. Check signals as above.                                                                                                    |  |  |
|                                               | FI not loaded                             | Reset by cycling power. Check checksums.                                                                                                    |  |  |
| Synthesiser not locked                        | Incorrect configuration components        | Check the LMX2571 synthesiser programming data is correct.                                                                                                    |  |  |
| Poor Receiver Performance                     | Receiver Response Equaliser configuration | Ensure single mode equaliser is being used<br>and that training is done with a signal level of<br>~-65dBm.                                                                                             |  |  |
|                                               | CMX994 DC Offset register<br>not optimal  | Check DC offset between I+ & I- and Q+ & Q-<br>to be less than 15mV with nominal Rx<br>settings, maximum Rx gain and no RF signal<br>applied.                                                          |  |  |

#### Table 20 Receiver - Possible Errors

# 7.4.2 Transmitter Operation

| Error Observed              | Possible Cause                         | Remedy                                                                                                    |
|-----------------------------|----------------------------------------|----------------------------------------------------------------------------------------------------|
| Synthesiser not locked      | Incorrect configuration<br>components  | Check that the LMX2571 synthesiser programming data is correct.                                                                                                    |
| Boor Ty modulation spectrum | Modulation levels incorrect            | Check CMX7364 main DAC attenuator values<br>(B4 and B5) are correct for the modulation<br>and Channel Filter type.                                                 |
| Poor 1x modulation spectrum | Poor DC Calibration                    | Check nulled carrier condition, i.e. no<br>modulation case. The nulled carrier should<br>typically be <-25dBm.                                                     |
| Poor Wideband Spectrum      | Incorrect CMX998 Loop<br>Phase Setting | Check values sent to the CMX998 Phase control register.                                                                                                    |
| Low power                   | PIN diode or PA not enabled            | Check that the TXEN+V (TL4) power supply is<br>enabled. Also check that the RAMDAC output<br>is being enabled. Check PA control volts at<br>TP23 are ~2.6/2.7V dc. |

#### Table 21 Transmitter - Possible Errors

© 2022 CML Microsystems Plc

# 8 Performance Specification

# 8.1 Electrical Performance

# 8.1.1 Absolute Maximum Ratings

Exceeding these maximum ratings can result in damage to the Evaluation Kit.

|                                                   | Min. | Max. | Units |  |
|---------------------------------------------------|------|------|-------|--|
| Supply (V <sub>IN</sub> - V <sub>SS</sub> )       | 0    | 4.5  | V     |  |
| Current into or out of $V_{IN}$ and $V_{SS}$ pins | 0    | +1.5 | А     |  |
| Current into or out of any other connector pin    | -20  | +20  | mA    |  |
| Receiver Maximum Input Level                      |      | +10  | dBm   |  |

# 8.1.2 Operating Limits

Correct operation of the Evaluation Kit outside these limits is not implied.

|                                             | Notes | Min. | Max. | Units |
|---------------------------------------------|-------|------|------|-------|
| Supply (V <sub>IN</sub> - V <sub>SS</sub> ) |       | 3.5  | 4.5  | V     |

# 8.1.3 Operating Characteristics

For the following conditions unless otherwise specified:

#### 6.5.2.1 QAM Performance

Xtal Frequency = 38.4MHz, Bit Rate = 18ksymbols/s, Noise Bandwidth = 16kHz, V<sub>IN</sub> = 4.5V, T<sub>AMB</sub> =  $+25^{\circ}$ C.

|                                                        | Notes | Min.   | Тур.  | Max.   | Units |
|--------------------------------------------------------|-------|--------|-------|--------|-------|
| DC Parameters                                          |       |        |       |        |       |
| I <sub>IN</sub> (on power-up)                          | 1     | -      | 58    | 68     | mA    |
| I <sub>IN</sub> (FI Loaded only)                       | 1     | -      | 55    | 58     | mA    |
| I <sub>IN</sub> (Rx enabled)                           |       | -      | 165   | -      | mA    |
| I <sub>IN</sub> (Rx enabled and SFS)                   |       | -      | 225   | _      | mA    |
| I <sub>IN</sub> (Rx enabled and Rx Data)               |       | -      | 210   | -      | mA    |
| I <sub>IN</sub> (Tx and PA enabled, nulled carrier)    |       | -      | 365   | -      | mA    |
| $I_{\mbox{IN}}$ (Tx and PA enabled, modulated carrier) |       | -      | 900   | 1500   | mA    |
| AC Parameters                                          |       |        |       |        |       |
| Frequency Range                                        |       | 350.00 | _     | 400.00 | MHz   |
| Тх                                                     |       |        |       |        |       |
| Mean Output Power                                      | 2,3   | -      | 25    | _      | dBm   |
| Tx Output Impedance                                    |       | -      | 50    | -      | Ω     |
| Adjacent Channel Power                                 |       |        |       |        |       |
| 16-QAM 1 <sup>st</sup> ACP                             | 2,3   | -      | 66    | -      | dBc   |
| 16-QAM 2 <sup>nd</sup> ACP                             | 2,3   | -      | 75    | -      | dBc   |
| Tx EVM                                                 | 2     | -      | 1     | _      | %     |
| Unwanted emission                                      | 4     | -      | -36   | -      | dBm   |
| Frequency Error                                        |       | -      | 1.5   | -      | ppm   |
| Rx                                                     |       |        |       |        |       |
| Rx Input Impedance                                     |       | -      | 50    | -      | Ω     |
| Rx Sensitivity                                         | 4,5   |        |       |        |       |
| 4-QAM                                                  |       | -      | -116  | -      | dBm   |
| 16-QAM                                                 |       | -      | -110  | -      | dBm   |
| 64-QAM                                                 |       | -      | -104  | -      | dBm   |
| Adjacent Channel Rejection (4-QAM)                     | 4     | -      | -34   | -      | dBm   |
| Spurious Response (4-QAM, worst case)                  | 4     | -      | -34   | -      | dBm   |
| Co-Channel Rejection (4-QAM)                           | 4     | -      | 8     | -      | dB    |
| Intermodulation, enhanced mode (4-QAM)                 | 4     | _      | -37   | -      | dBm   |
| Rx Conducted Spurious                                  | 4     | -      | < -80 | -      | dB    |
| Maximum Input Level                                    |       | -      | 0     | -      | dBm   |

#### **Microcontroller Interface**

For timings see CMX7364 Datasheet

# Notes:

1. PCB current consumption, not current consumption of the CML devices.

- 2. Modulation 4-QAM and RRC alpha = 0.2.
- 3. 25kHz Channel Spacing and 18kHz Measurement Bandwidth
- 4. Tested as specified in EN 300 113. BER (Bit Error Rate), where applicable, is 1 x 10<sup>-2</sup> in all cases in normal mode.

5. Tx/Rx Channel Filter RRC alpha = 0.2. Receiver Response Equaliser used in single mode.

#### $\ensuremath{\textcircled{}^{\odot}}$ 2022 CML Microsystems Plc

DE9941A

#### 6.5.2.2 FSK Performance

Xtal Frequency = 38.4MHz, Bit Rate = 4.8ksymbols/s,

Noise Bandwidth = 8.5kHz, Tx Deviation typically 1.9kHz,  $V_{IN}$  = 4.5V,  $T_{AMB}$  = +25°C.

|                                                     | Notes | Min.   | Тур.   | Max.   | Units |
|-----------------------------------------------------|-------|--------|--------|--------|-------|
| DC Parameters                                       |       |        |        |        |       |
| l <sub>IN</sub> (on power-up)                       | 1     | -      | 58     | 68     | mA    |
| I <sub>IN</sub> (FI Loaded only)                    | 1     | -      | 55     | 58     | mA    |
| I <sub>IN</sub> (Rx enabled)                        |       | -      | 165    | -      | mA    |
| I <sub>IN</sub> (Rx enabled and SFS)                |       | -      | 225    | -      | mA    |
| I <sub>IN</sub> (Rx enabled and Rx Data)            |       | -      | 210    | _      | mA    |
| I <sub>IN</sub> (Tx and PA enabled, nulled carrier) |       | _      | 365    | _      | mA    |
| $I_{IN}$ (Tx and PA enabled, modulated carrier)     |       | -      | 900    | 1500   | mA    |
| AC Parameters                                       |       |        |        |        |       |
| Frequency Range                                     |       | 400.00 | -      | 470.00 | MHz   |
| Тх                                                  |       |        |        |        |       |
| Mean Output Power                                   | 6,7   | -      | 28     | -      | dBm   |
| Tx Output Impedance                                 |       | -      | 50     | -      | Ω     |
| Adjacent Channel Power                              |       |        |        |        |       |
| 4-FSK 1 <sup>st</sup> ACP                           | 6,7   | -      | 61     | -      | dBc   |
| 4-FSK 2 <sup>nd</sup> ACP                           | 6,7   | -      | 71     | -      | dBc   |
| Tx Freq Error                                       |       | _      | 1      | -      | %     |
| Unwanted emission                                   | 4     | -      | -36    | -      | dBm   |
| Rx                                                  |       |        |        |        |       |
| Rx Input Impedance                                  |       | -      | 50     | -      | Ω     |
| Rx Sensitivity                                      | 4,5   |        |        |        |       |
| 4-FSK                                               |       | -      | -119   | -      | dBm   |
| 8-FSK                                               |       | -      | -112.5 | _      | dBm   |
| 16-FSK                                              |       | -      | -106   | -      | dBm   |
| Adjacent Channel Rejection (4-FSK)                  | 4     | -      | -37    | _      | dBm   |
| Spurious Response (4-FSK, worst case)               | 4     | -      | -36.5  | -      | dBm   |
| Co-Channel Rejection (4-FSK)                        | 4     | -      | 9      | _      | dB    |
| Intermodulation, enhanced mode (4-FSK)              | 4     | -      | -40    | _      | dBm   |
| Rx Conducted Spurious                               | 4     | _      | < -80  | -      | dB    |
| Maximum Input Level                                 |       | -      | 0      | -      | dBm   |
| Microcontroller Interface                           |       |        |        |        |       |

For timings see CMX7364 Datasheet

#### Notes:

6. Modulation 4-FSK and RRC alpha = 0.2.

7. 12.5kHz Channel Spacing and 8.5kHz Measurement Bandwidth

CML does not assume any responsibility for the use of any circuitry described. No IPR or circuit patent licences are implied. CML reserves the right at any time without notice to change the said circuitry and any part of this product specification. Evaluation kits and demonstration boards are supplied for the sole purpose of demonstrating the operation of CML products and are supplied without warranty. They are intended for use in a laboratory environment only and are not for re-sale, end-use or incorporation into other equipments. Operation of these kits and boards outside a laboratory environment is not permitted within the European Community. All software/firmware is supplied "as is" and is without warranty. It forms part of the product supplied and is licensed for use only with this product, for the purpose of demonstrating the operation of CML products. Whilst all reasonable efforts are made to ensure that software/firmware contained in this product is virus free, CML accepts no responsibility whatsoever for any contamination which results from using this product and the onus for checking that the software/firmware is virus free is placed on the purchaser of this evaluation kit or development board.

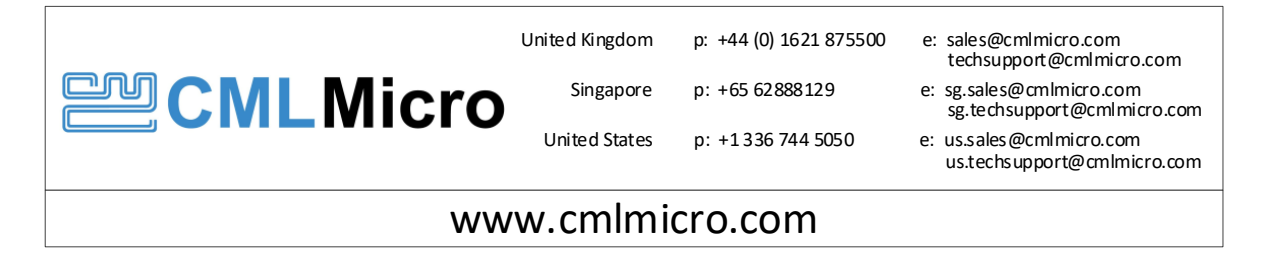